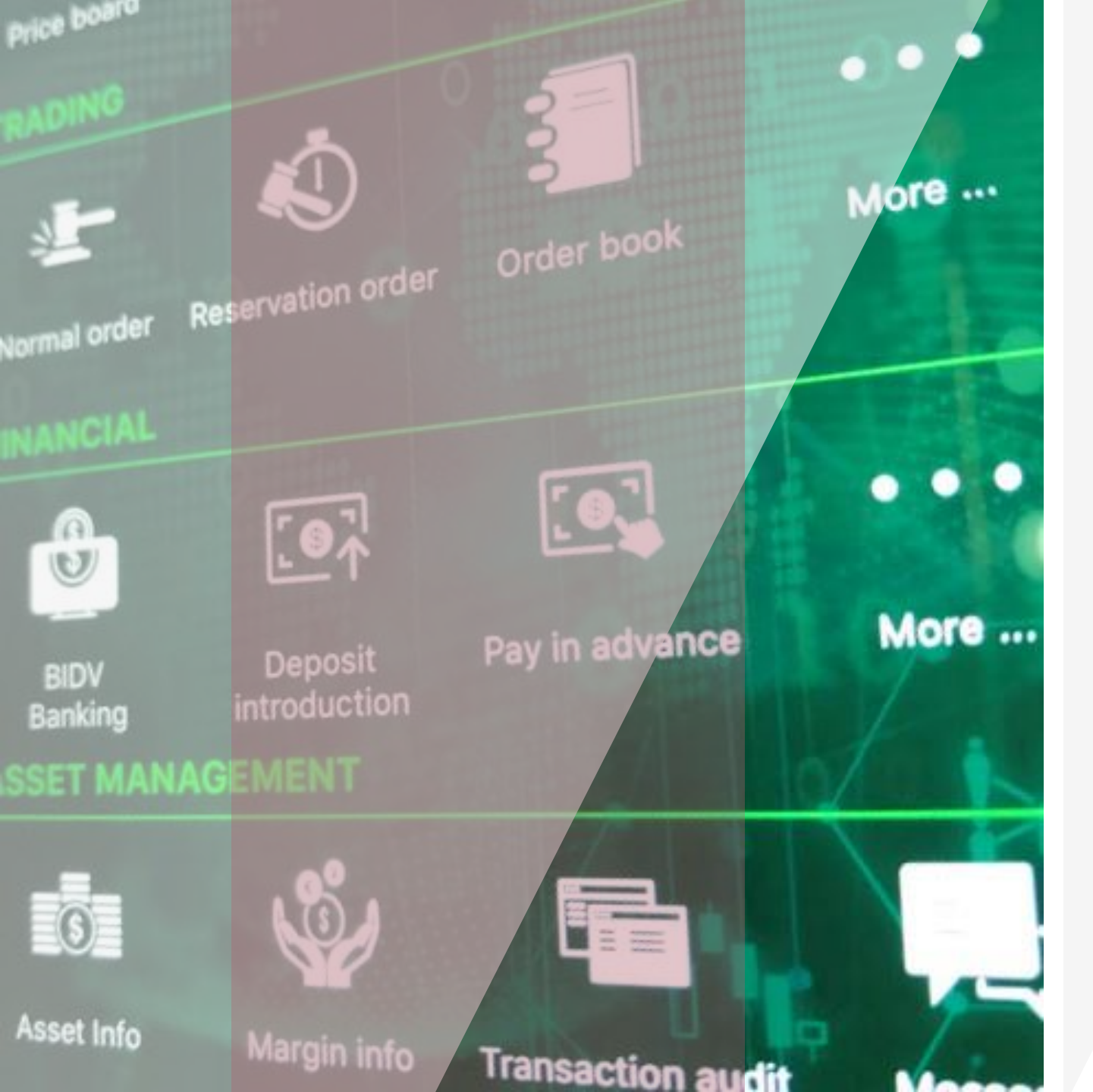

# **USER GUIDE**

GUOTAI JUNAN Việt Nam GUOTAI JUNAN SECURITIES (VIETNAM) CORP.

#### $\bullet \bullet \bullet \bullet$

#### GTJA Mobile Trading

Log in 3 Change password 4 Forget pasword 5 Market overview 80 **Table of content** Register opening account 6 Stock 09 Download and install the Warrants application Recommended portfolio 10 Watch-list 11 Portfolio Hot news 12 Themetic news Stock transactiion 14 Cash transaction 22 Assets 27

GUOTAI JUNAN Việt Nam GUOTAI JUNAN SECURITIES (VIETNAM) CORP.

Language Annoucement Screen layout

1.

2.

3.

4.

5.

6.

Market

News

Trading

Config

28

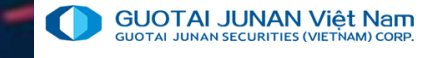

# Part 1: Download and install application

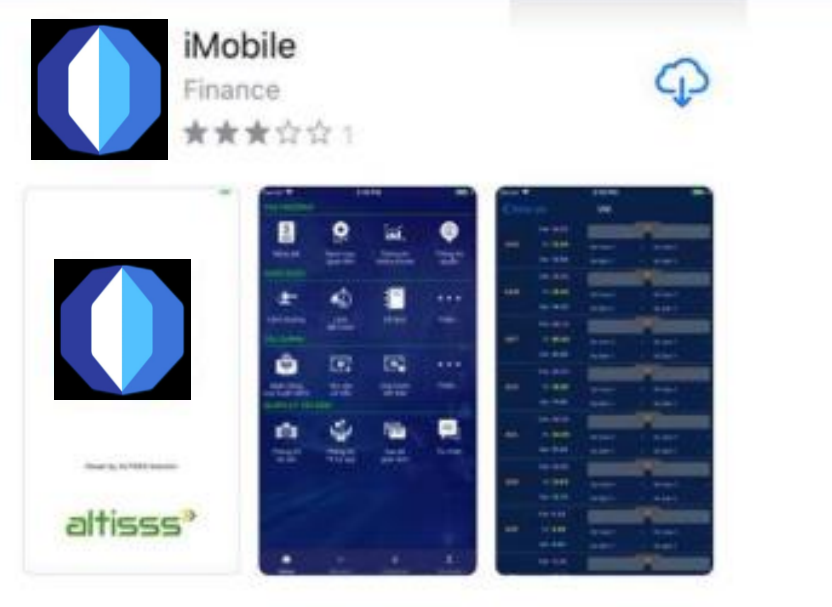

IVS Mobile Trading is online trading services installed on smart phone Download and installment guideline Step 1: Access the "App store" for IOS or "CH Play" for Android Step 2: type "iMobile" or "ivs Mobile" into the search box to find the application

ap the application icon and press "Install" to install the application.

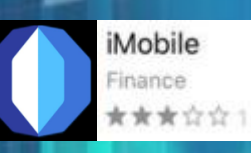

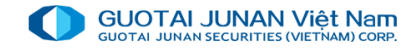

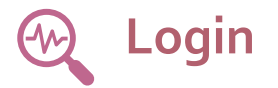

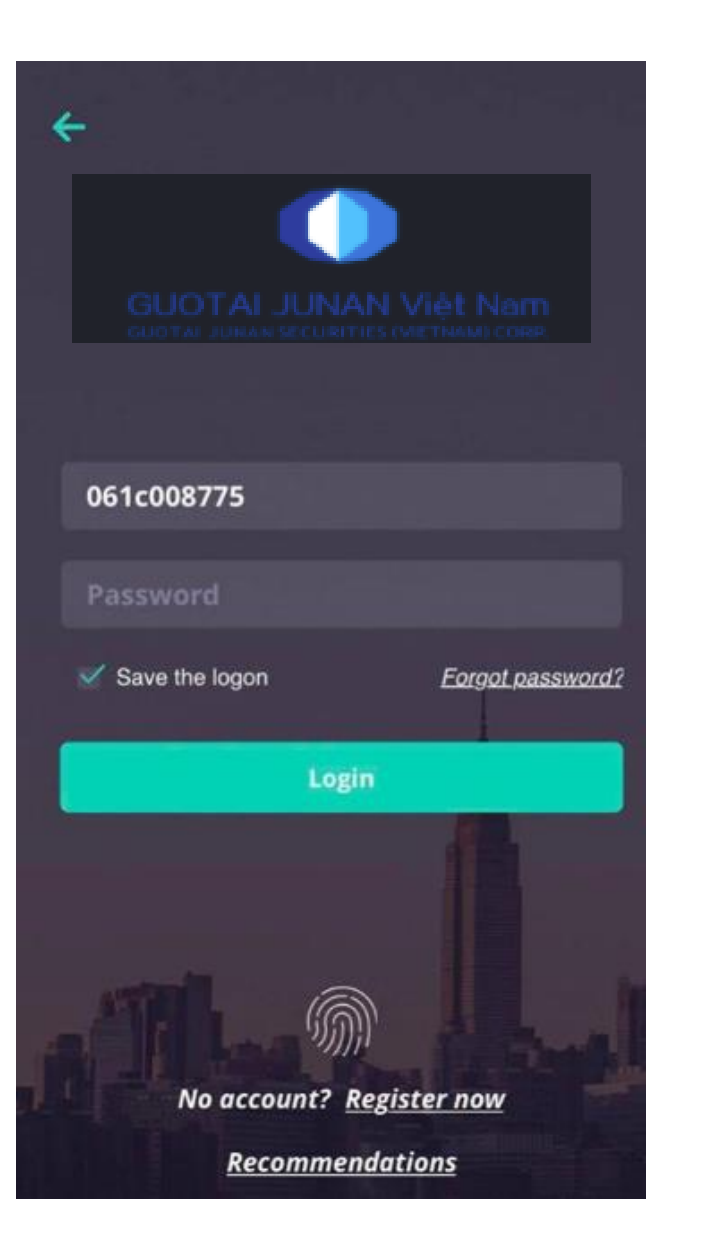

Log in by user name (account number: 061XXXXXX) and password supplied by IVS via SMS/Mail/OTP Card, the system will need the OTP number to confirm, customer enter the OTP code received to log in.

Customer can only log in the system if enter the correct OTP code. If OTP code is incorrect, the system will request customer to enter the OTP.

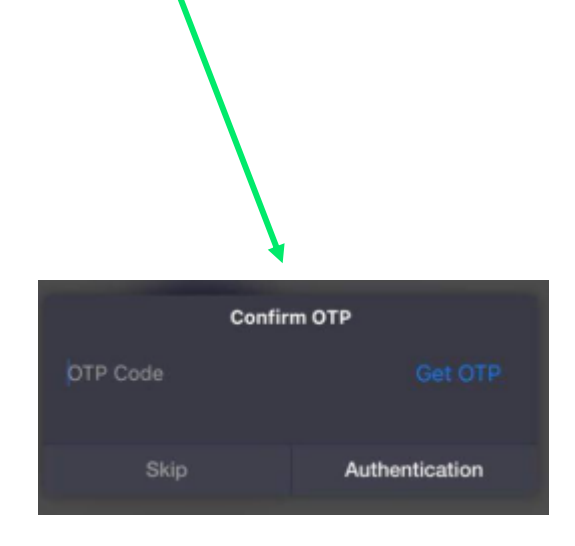

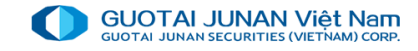

# Change password-enter OTP code

Current password: initial log in password provided by securities company

**New password**: the new password requires to have at least 6 characters including: letters and number digit.

New password confirm: re-enter the new password

Press the "Change password" button to confirm the password reset.

Customer returns to login screen after changing password.

Customer fills in the new password to log in

When user enters the correct information, the system will display the "Confirm OTP" window. User press Get OTP and enters the OTP code received into box " OTP code" to log in.

User can only log in the system if enter the correct OTP code. If OTP code is incorrect, the system will request user to re-enter the OTP.

| Change login password                                                                                                 |            |  |  |
|----------------------------------------------------------------------------------------------------|------------|--|--|
| User name                                                                                                    | 061c008775 |  |  |
| Current password                                                                                                    |            |  |  |
| New password *                                                                                                    |            |  |  |
| New password confirm *                                                                                                |            |  |  |
| Note: Password distinguish between lowercase and uppercase letters minimum 6 characters including letters and numbers |            |  |  |
| Change Password                                                                                                    |            |  |  |

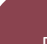

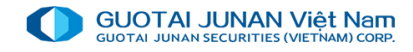

## Eorget password

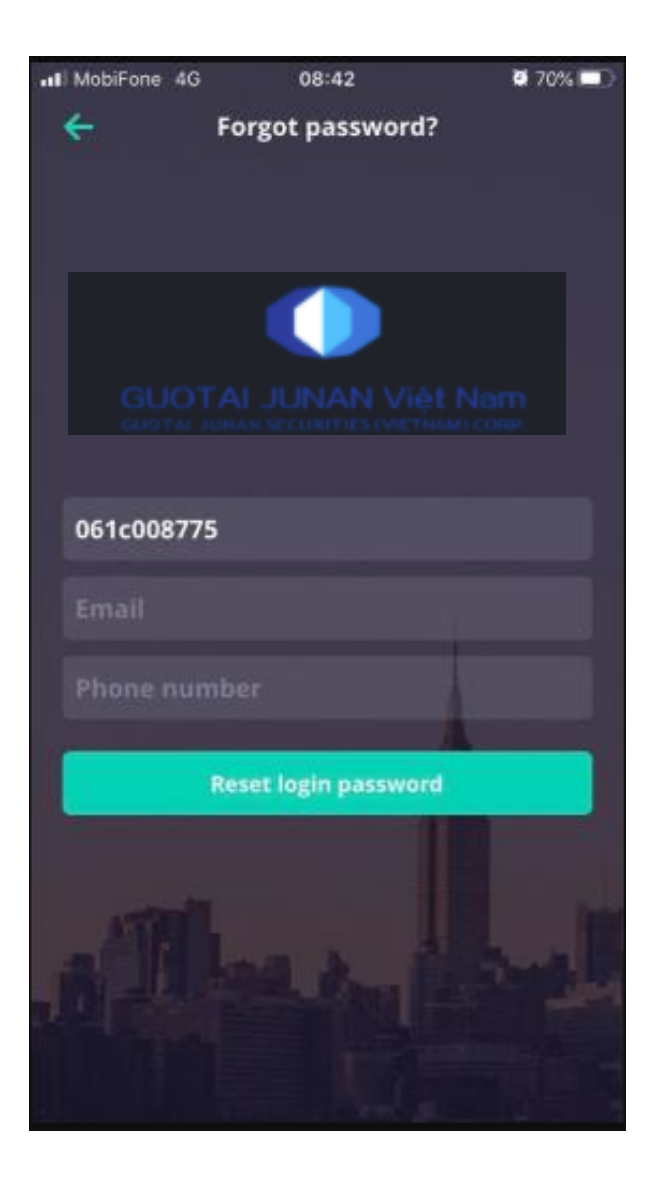

Step 1: Enter information

User ID: user account number at IVS.

Email: registered email that user registers at IVS

Phone number: phone number that user registers at IVS

Step 2: Reset password

#### Press the "Reset login password" box

The system will send new password via Email/SMS correspond to Email/phone number registered.

Step 3: Log in

User log in with new password received.

The system will request user to change trading password as same as the first time user log in the system.

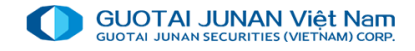

## Open account registration

| ••• MobiFone 4G   | 08:42          | <b>0</b> 70% 🔳    |
|-------------------|----------------|-------------------|
| 🔶 Register        | r to open an a | ccount            |
|                   |                |                   |
| Full name         |                |                   |
| Gender            |                | M. Nam 💟          |
| Birthday          | Ente           | r your birthday 💛 |
| Place of birth    |                |                   |
| Certificates type |                | ID card 💛         |
|                   |                | VIỆT NAM 💙        |
| Certificates No.  |                | - p               |
|                   |                | Register date 💙   |
| Issued Place      |                | <b>A</b>          |
| Contact address   |                |                   |
| Resident address  | 4.6            | and the           |
|                   | Register       |                   |
|                   | - Pret         |                   |

Client presses the "**Register to open an account**" if want to open online account at IVS. The screen will display:

- > All information above are required.
- Press the "Register" button
- After receiving the request, IVS officer will contact client to confirm in the nearest time.

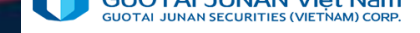

There are 4 main tabs:

- 1. Overview
- 2. Stock

- Show the top volatile stocks.

- 3. Covered Warrant
- 4. Bond
- 5. Exchange traded funds ETFs

|                       |                                | iét Nam                                                 | 8:46<br>BUY                                               | SELL                                      | 9 70% <b>-</b> )                 |
|-----------------------|--------------------------------|---------------------------------------------------------|-----------------------------------------------------------|-------------------------------------------|----------------------------------|
| Overv                 | iew                            | Sto                                                     | ck                                                        | Covered                                   | d warrant                        |
| Index                 |                                |                                                         |                                                           |                                           | ×                                |
| /NI<br>0.00           | 0.00 %                         | HNX<br>0.00                                             | 0.00 %<br>0.00                                            | UPC<br>0.00                               | 0.00 %<br>0.00                   |
| Assets f<br>Buying po | ø<br>wer                       | 061C008                                                 | 1775                                                      | 00                                        |                                  |
| Stock ass             | ets                            |                                                         |                                                           |                                           |                                  |
| Profit/los            | s value                        |                                                         |                                                           |                                           |                                  |
| News                  |                                |                                                         |                                                           |                                           | >                                |
|                       | Banks<br>Thirty-s<br>reduction | slash feet<br>even comm<br>on of fees fi<br>nance ivs c | s for interb<br>vercial banks<br>or fast interb<br>orn.vn | ank fund t<br>have confin<br>ank fund tra | ransfers<br>med the<br>insfers f |

Market

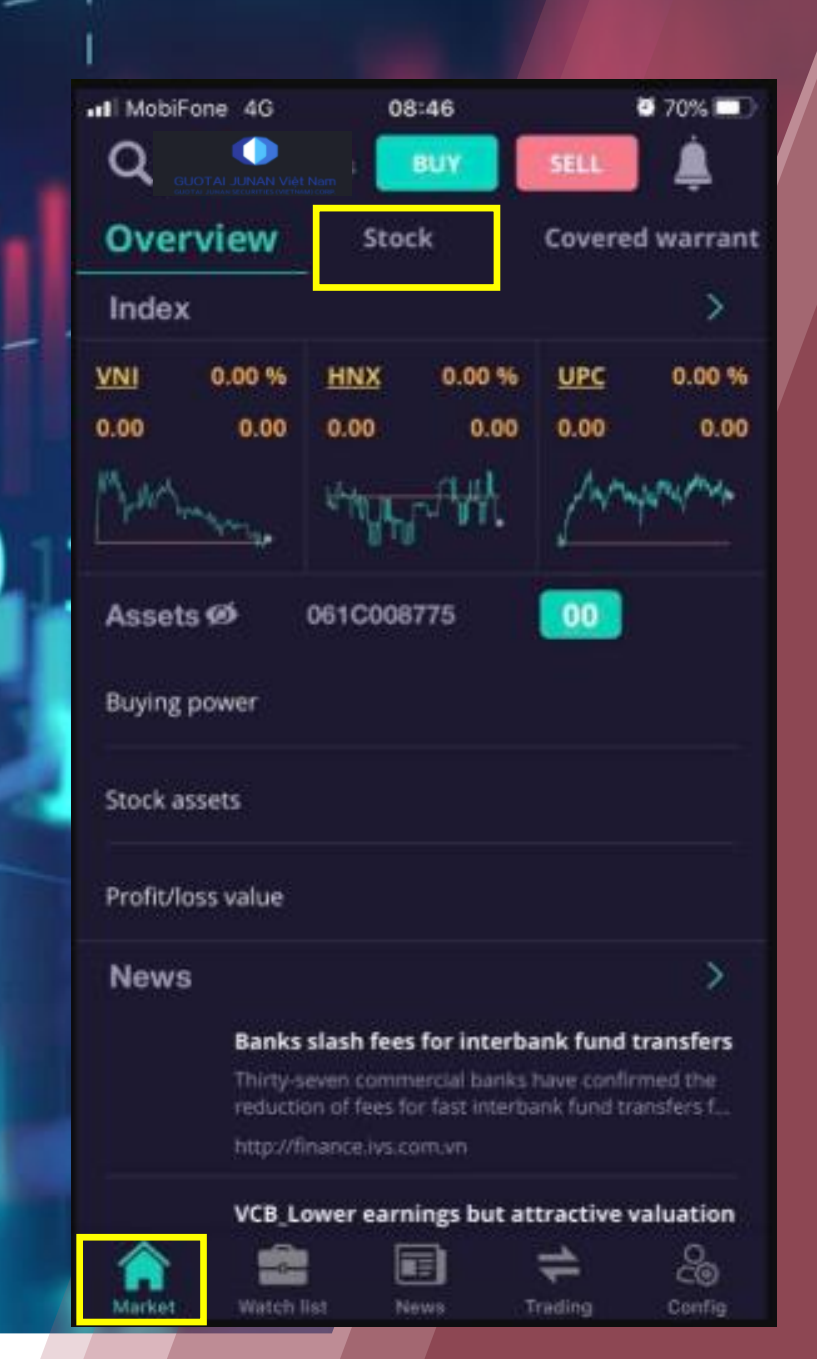

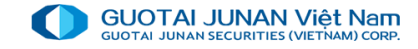

| MobiFone 4G       | 08:49      | 0 70% 🗖                     |
|-------------------|------------|-----------------------------|
|                   | BUY        | SELL                        |
| Stock Cove        | red warraı | nt Bonds                    |
| CCTD2001          | (1)        | -90<br>970<br>-4.37%        |
| CDPM2002          | 2,         | 40<br>420<br>1.68%          |
| CFPT2003          |            | -60<br><b>400</b><br>-0.63% |
| CFPT2004          | 6,         | 70<br>530<br>1.08%          |
| CFPT2006          | 1,         | 560                         |
| CFPT2007          | 1,         | 30<br>570<br>1.95%          |
| CHDB2003          | 1,         | 040                         |
| CHDB2005          |            | 900<br>1.12%                |
| СНОВ2006          | 1,         | -10<br>990 0 50%            |
| Market Watch list | News Tr    | ading Config                |

#### Part 2: Market

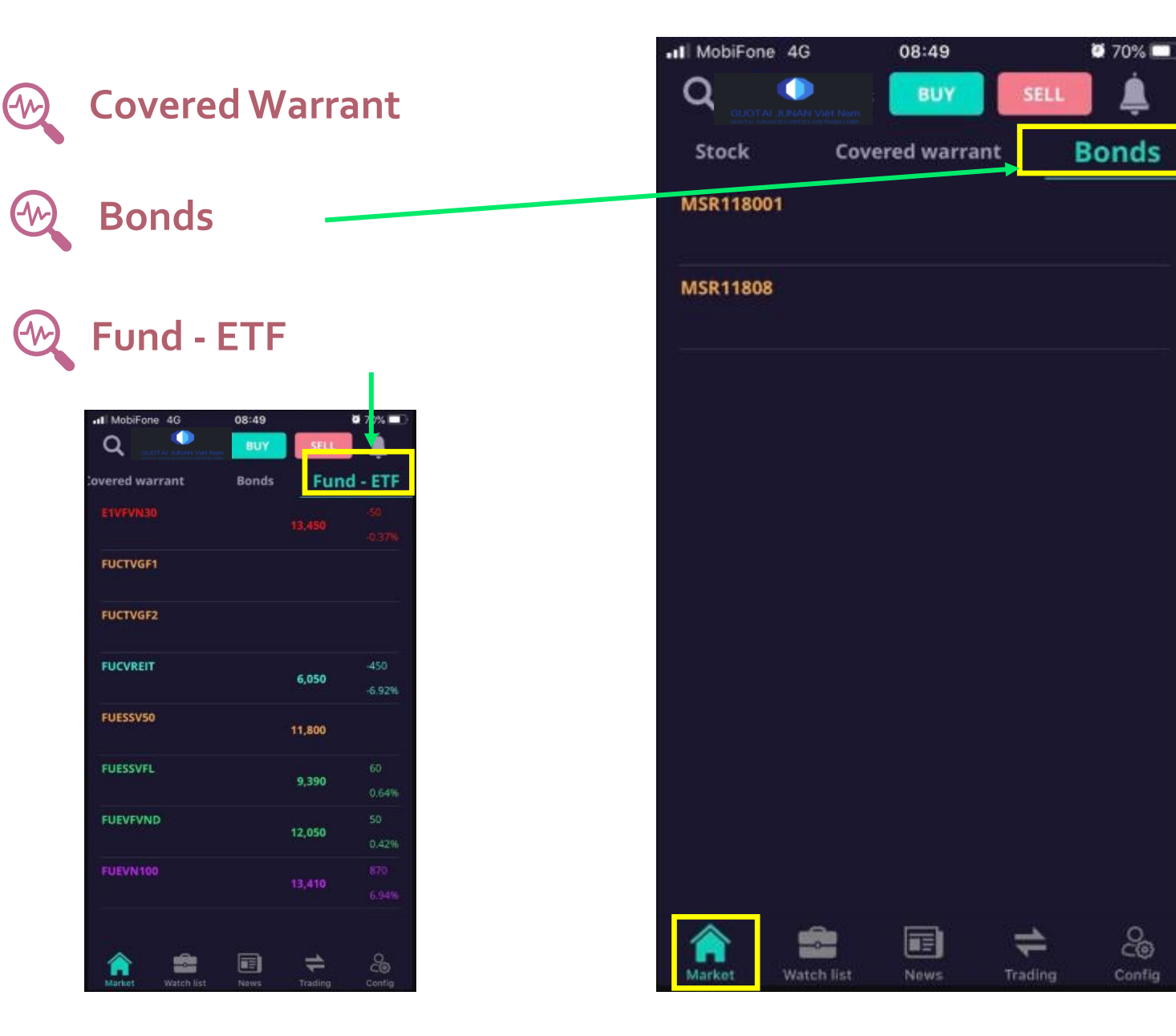

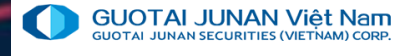

## Part 3: Portfolio

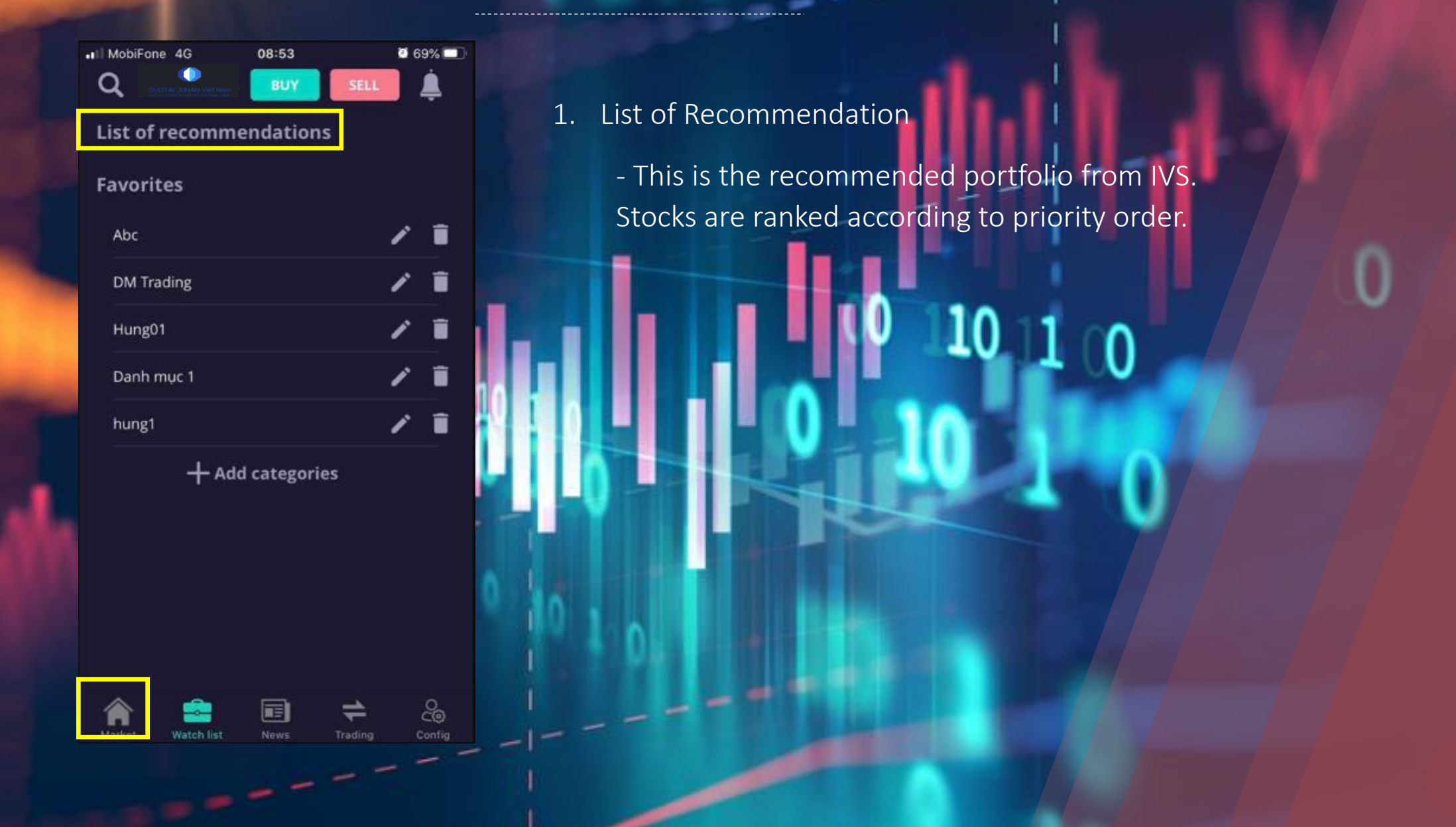

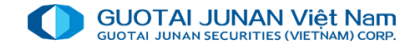

#### Part 3: Portfolio 0 69% 08:53 1.

#### Watch list

Create new watch list: select"Add categories" \_ and add interested stocks

SSI

08:

69%

28,250

54,900

15,300

Tap the stock name to see detailed price. \_

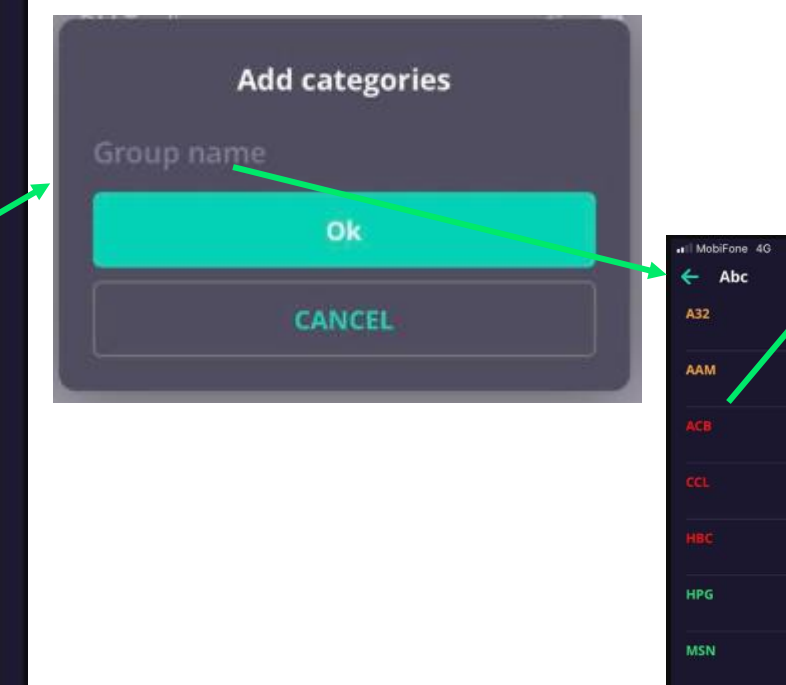

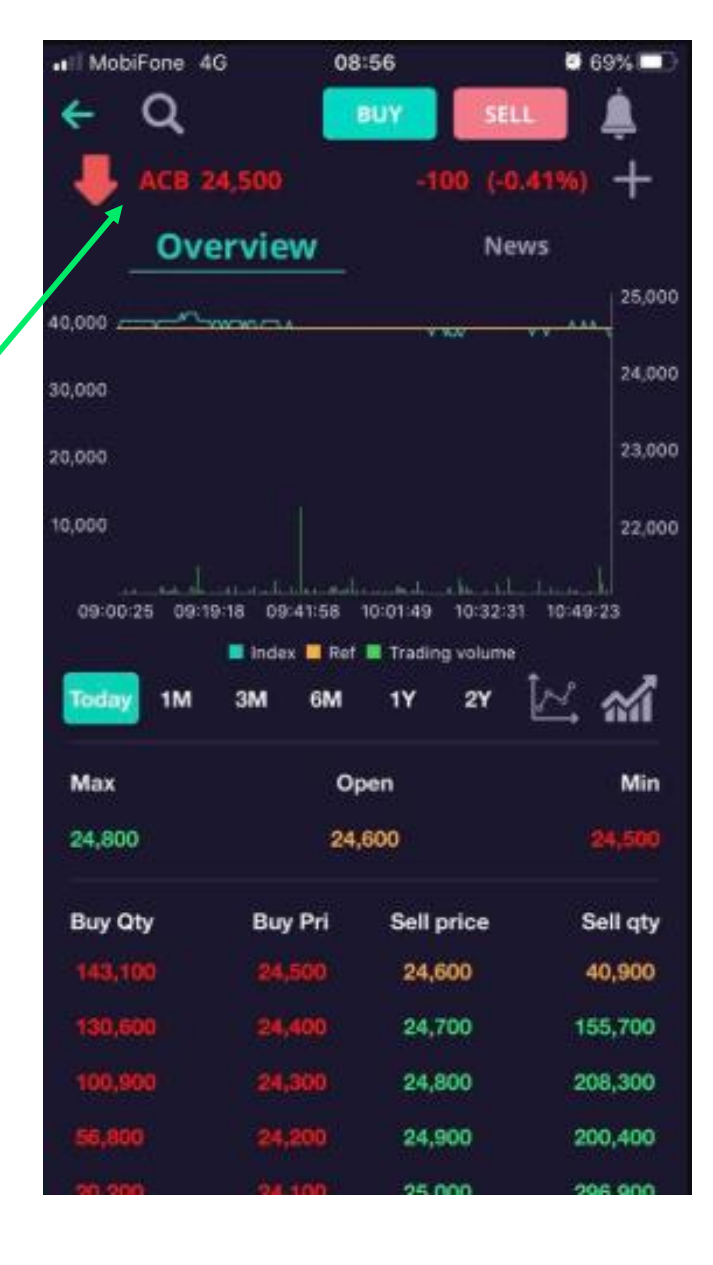

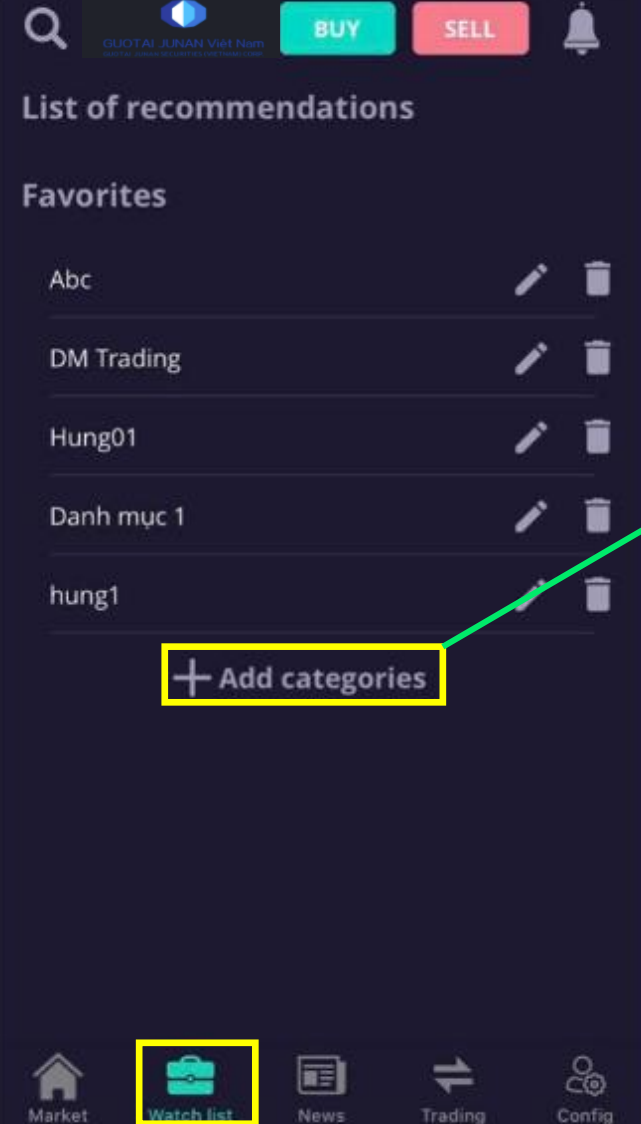

I MobiFone 4G

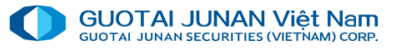

Ø 68%

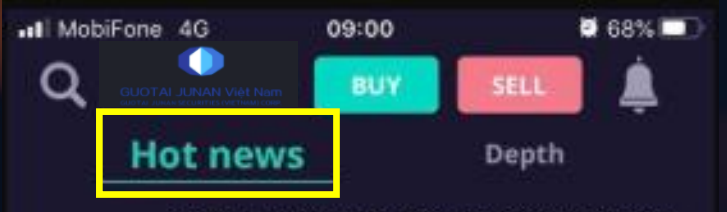

#### Banks slash fees for interbank fund transfers

Thirty-seven commercial banks have confirmed the reduction of fees for fast interbank fund transfers f... http://finance.ivs.com.vn

#### VCB\_Lower earnings but attractive valuation

20

Cutting our loan growth assumptions. We now expect sector loan growth to decline YoY in 2020E... https://yuanta.com.vn

- 6

Market

Watch list

#### Part 4: News

#### There are 2 main tabs

- 1. Hot news
  - The newest news that are time-ontime updated by IVS
- 2. Depth

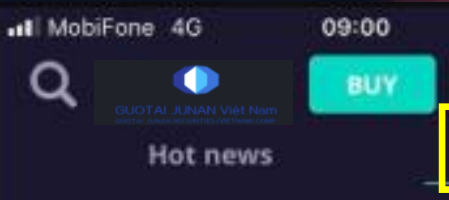

Hot news \_\_\_\_\_ Depth IVS Short Equity Report\_Techcombank (TCB)

Key figures 2019: (1) Net interest income growth of 28.14%yoy, ranking 5th in sector (18 public banks):... https://www.lvs.vn

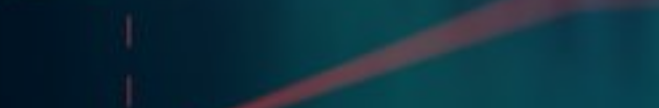

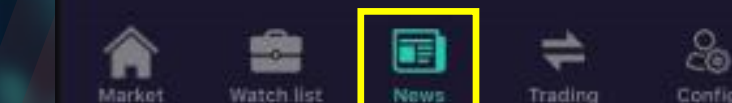

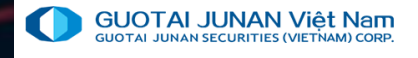

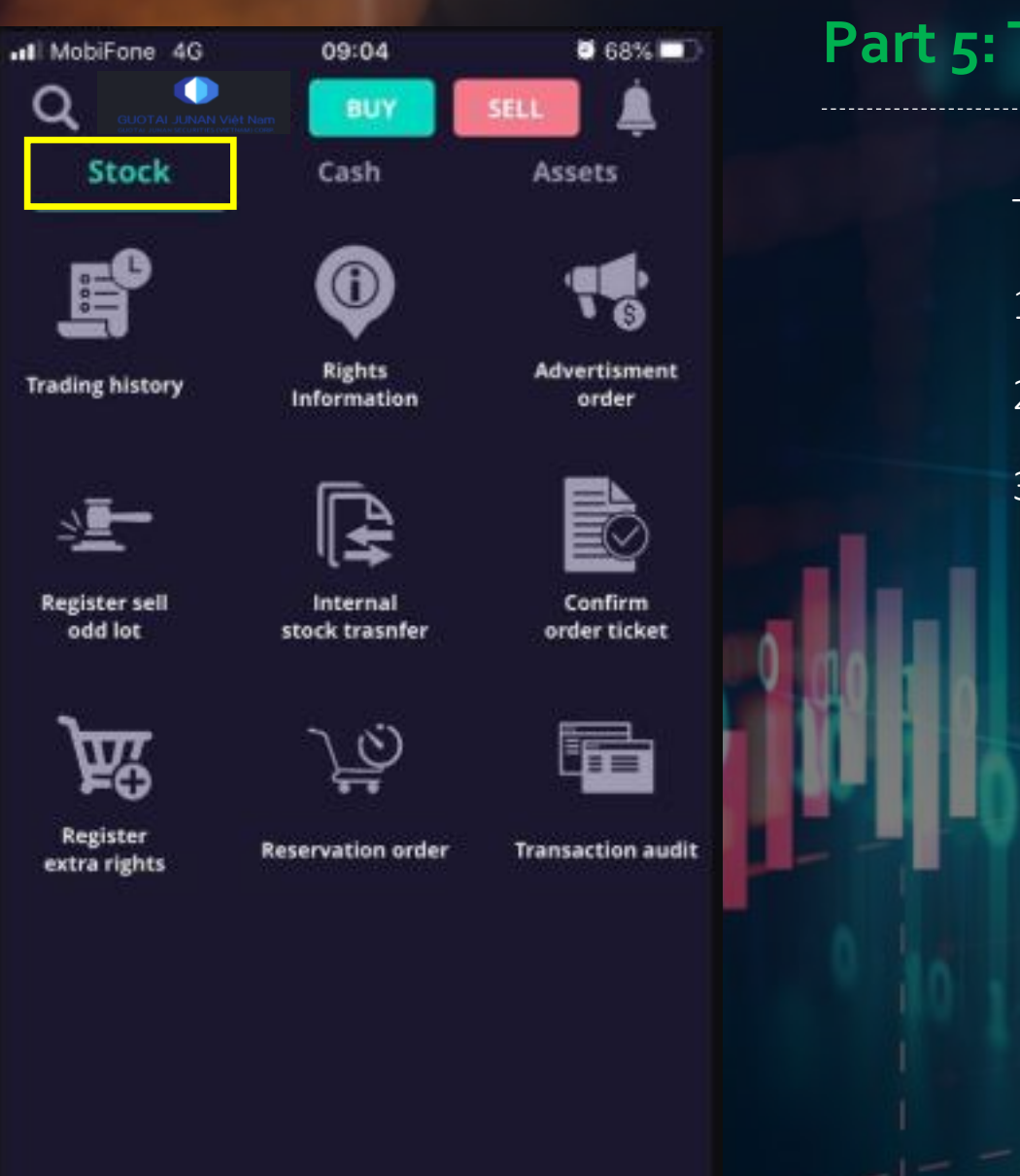

Config

Trading

-0--

Market

## Part 5: Trading

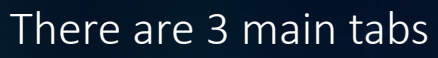

- 1. Stock
- 2. Cash
- 3. Assets

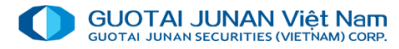

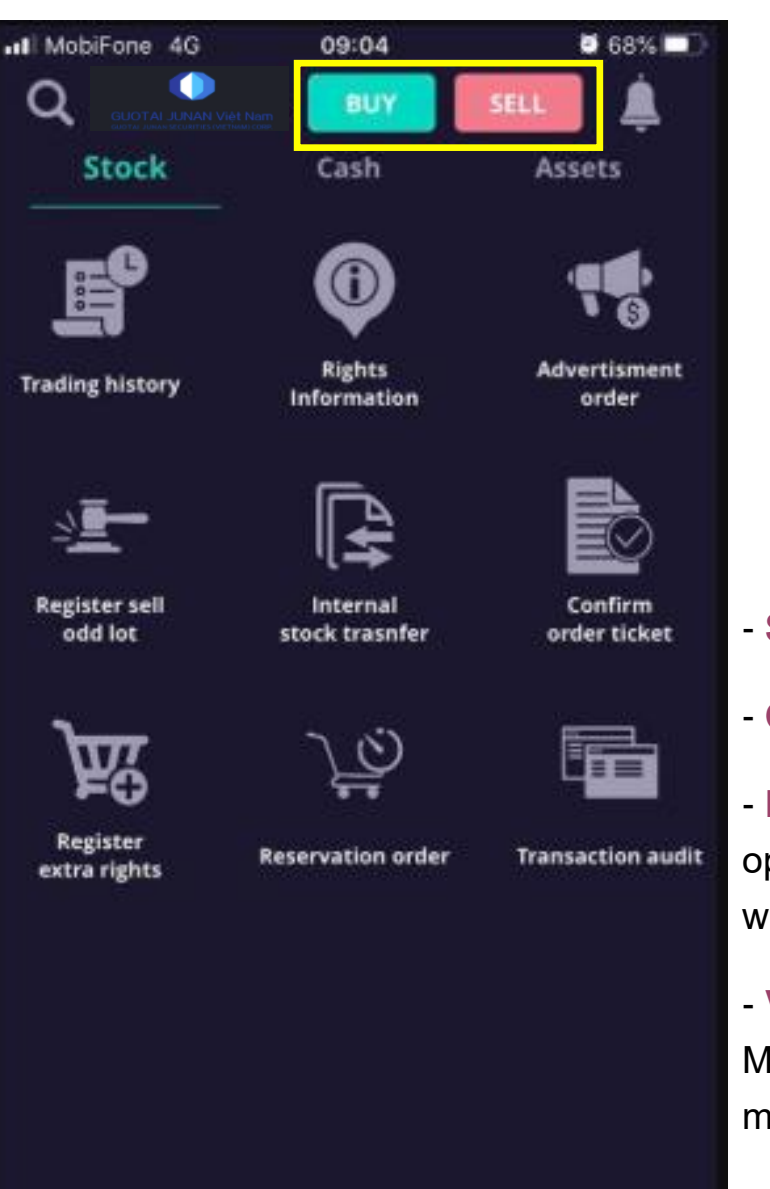

Watch list

Markel

News

20

## Stock trading

Place order

User chooses the BUY button (green color) and SELL button (red color) to place order

→ Order setting time: from 20h00 of previous day (T-1 day) to no latter than 15h00 of T day.

- Stock: choose stock that user wants to place order
- Order: LO, MP, ATO, ATC, MP, MOK, MAK, MTL, PLO

- **Price**: user enters the exact price want to set or directly tab to price options " Cell price", "Floor Price", "Reference price", then the system will automatically fill that price in the price "box"

- Volume: user enters the exact volume want to set or directly tab to " Maximum buying volume", the system will automatically calculate the maximum volume user can buy, then fill that volume in the volume "box"

- Max: maximum buying volume, beside the Volume Box
- Buying power: press this box to see the buying power

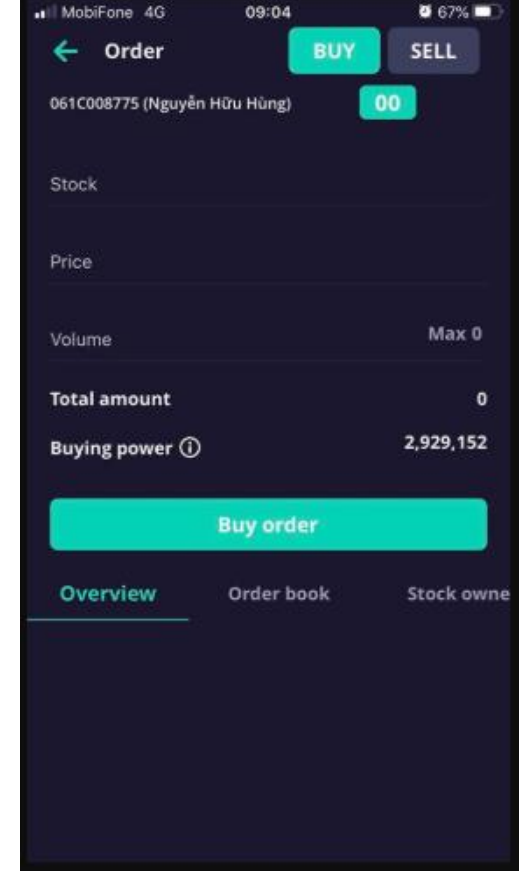

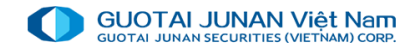

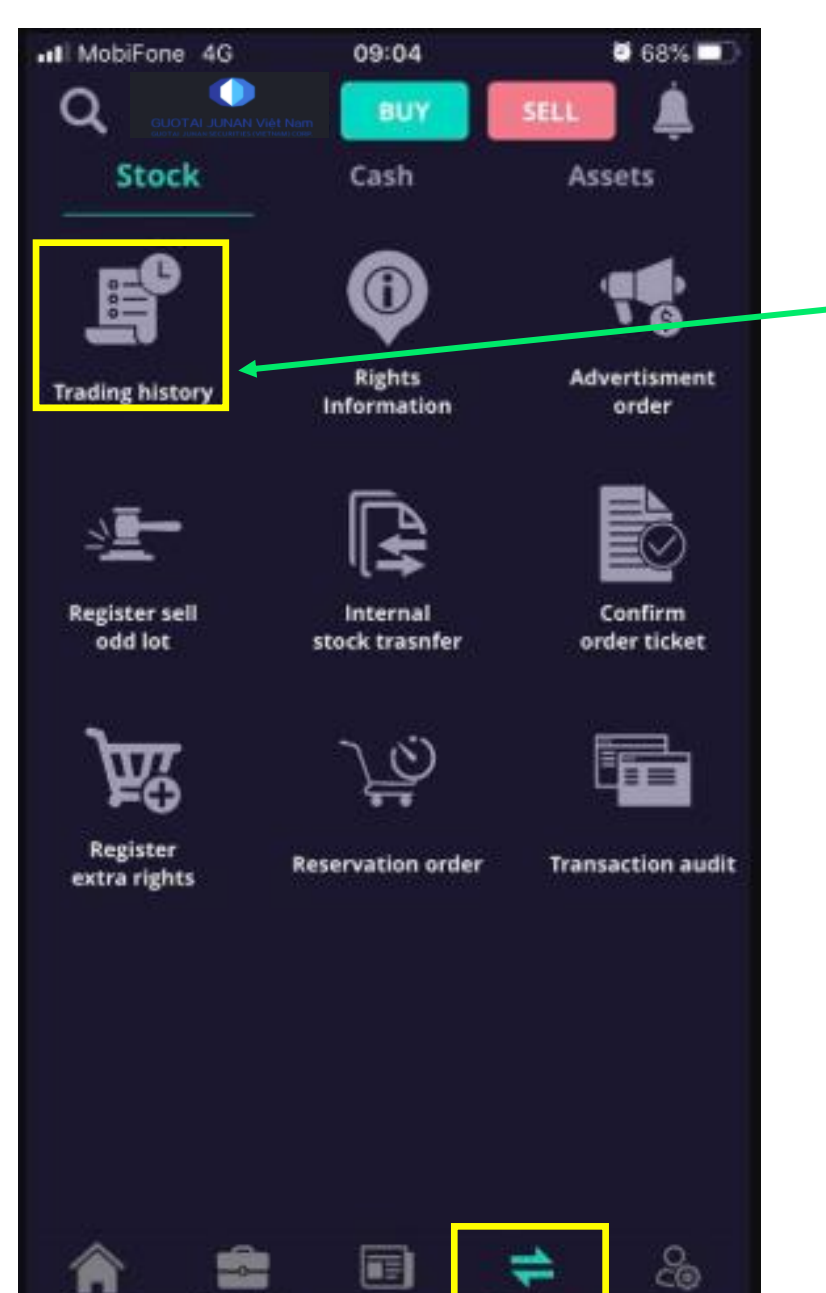

Trading

Market

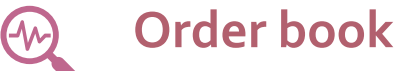

- After confirming the "BUY", "SELL" order, go to the order book to see order status

#### Edit, Cancel order

- Choose the unmatched order row, then go to the "order detail" table to Edit or Cancel order.

| MobiFone 4G       | 09:04       | <b>0</b> 67% 💷 |
|-------------------|-------------|----------------|
| 🔶 Order           | BUY         | SELL           |
| 061C008775 (Nguyễ | n Hữu Hùng) | 00             |
| Stock             |             |                |
| Price             |             |                |
| Volume            |             | Max 0          |
| Total amount      |             | 0              |
| Buying power 🛈    | )           | 2,929,152      |
|                   | Buy order   |                |
| Overview          | Order book  | Stock owne     |
|                   |             |                |
|                   |             |                |
|                   |             |                |
|                   |             |                |

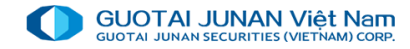

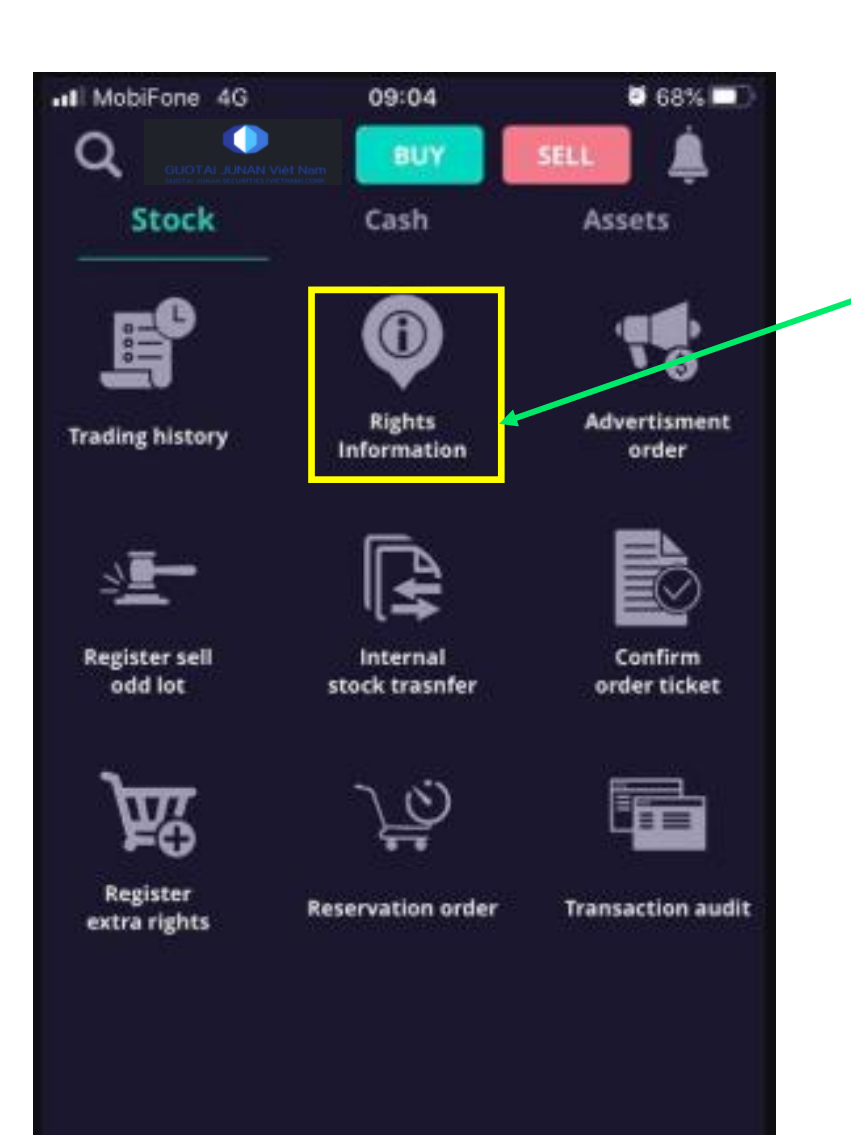

-0---

Market

20

-

Trading

#### Rights information

User sees purchasing right information here

#### Advertisment order

Customer posts demand for BUY or SELL stocks here

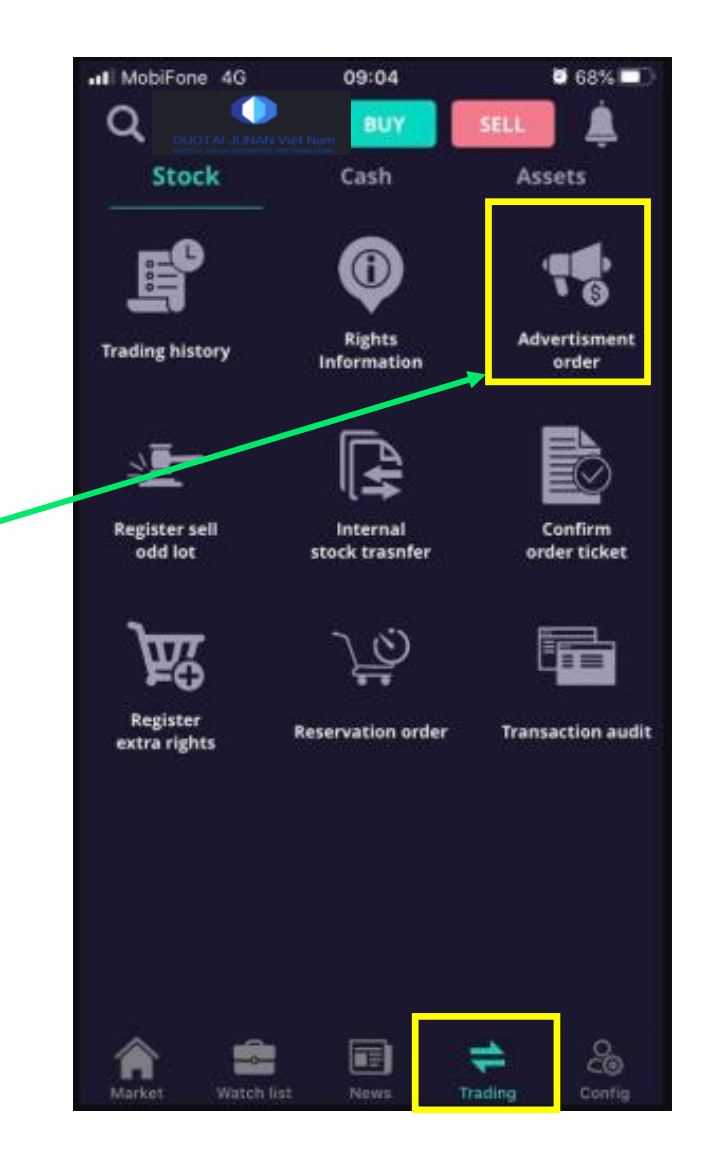

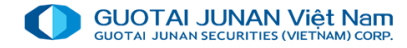

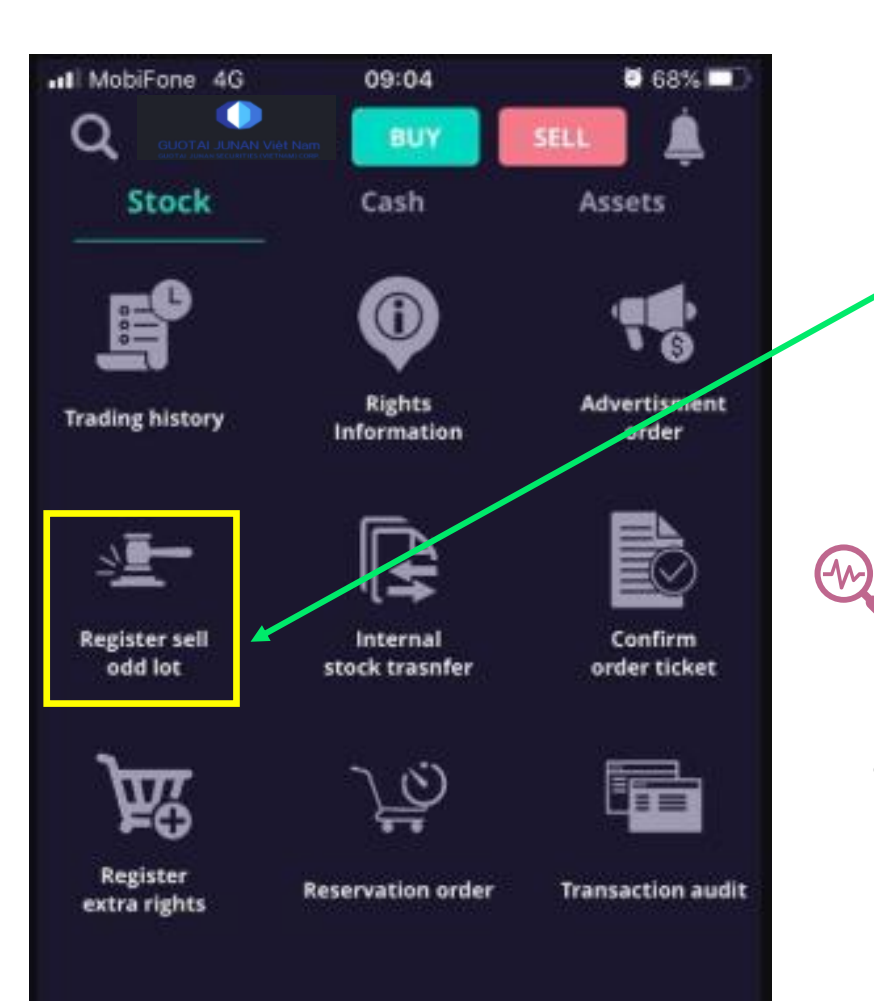

Market

Watch list

20

Trading

#### Register sell odd lot (HSX)

Register to sell the odd lot stock

#### Internal stock transfer

User transfers stocks internally within subaccounts here

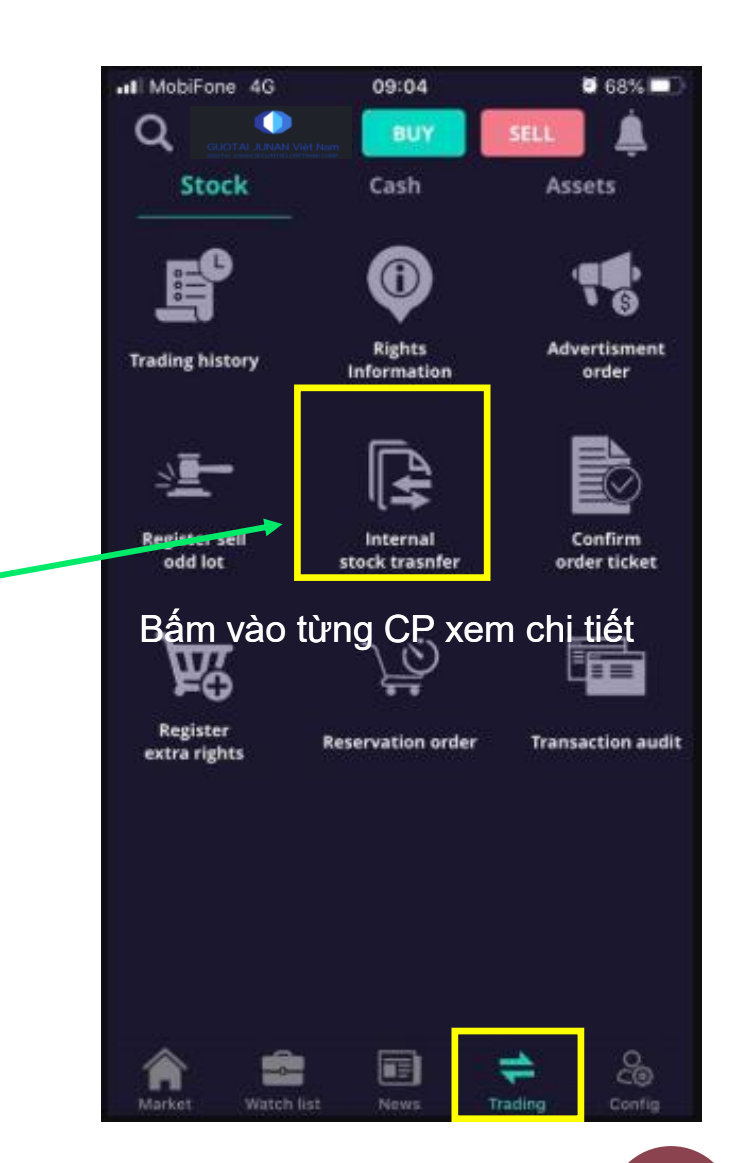

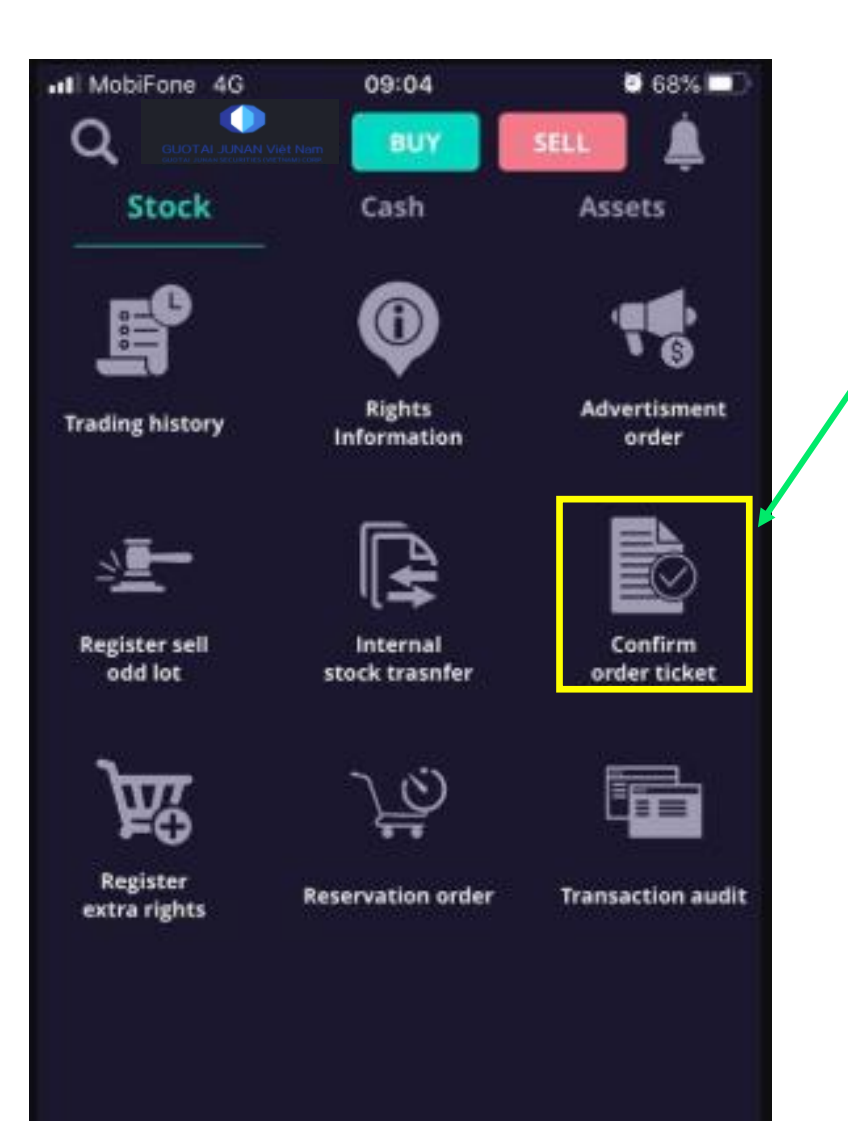

News.

Trading

Market

Watch list

20

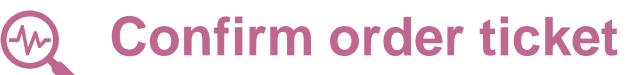

Press the item "Confirm order

ticket"

In case user request IVS broker to make order, after orders are set by the broker, user access the trading platform to confirm order ticker.

Step 1: Tab "Trading" then choose "Confirm order ticker"

Step 2: : choose the date and sub-account (00, 01, 02) placed orders to see orders need to be confirmed.

Step 3: choose order needs to be confirmed

Step 4: tab "Confirm"

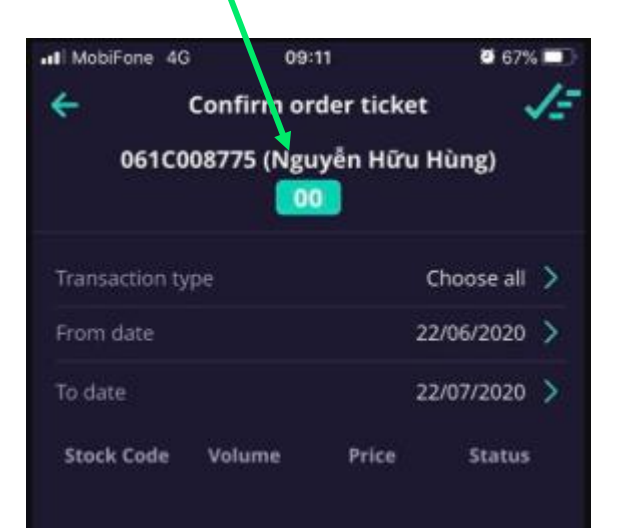

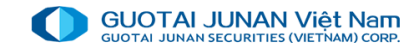

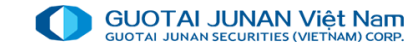

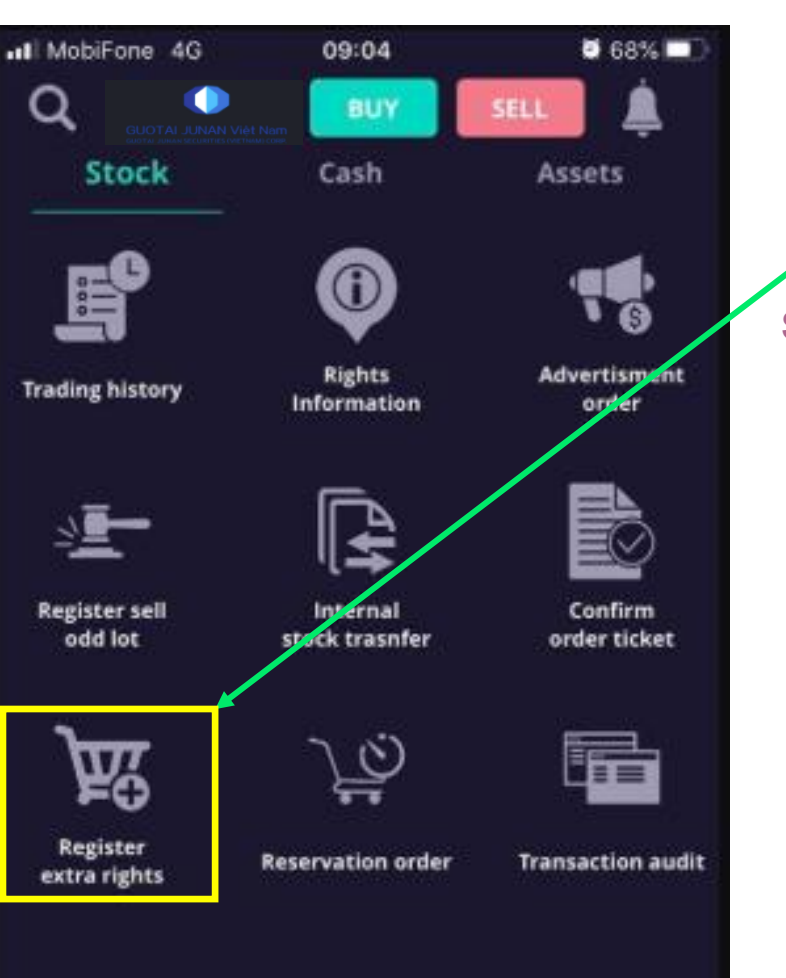

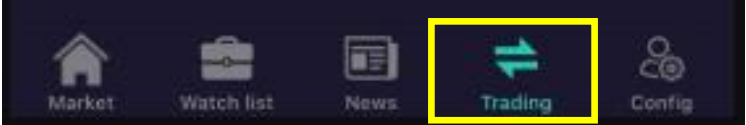

#### Register extra rights

Press "Register extra rights"

**Step 1**: Choose stock to register the right

| MobiFone 4      | G (            | )9:14               | <b>0</b> 66%  |
|-----------------|----------------|---------------------|---------------|
| F               | Register       | extra rights        |               |
| (               | )              |                     | 2             |
| Select a        | ccount         | Confirm th          | e transaction |
| 061C            | 008775 (N      | guyễn Hữu H         | lùng)         |
| elect the stock | code to regist | er the right to buy |               |
| Account         | :              | Stock               | Rights Qty    |
| ransaction hist | ory            |                     |               |
| Stock           | Volume         | Last register d     | Status        |
|                 |                |                     |               |
|                 |                |                     |               |
|                 |                |                     |               |
|                 |                |                     |               |

**Step 2**: review right information, available cash and volume

| Kegister                 |                         |
|--------------------------|-------------------------|
| Select account           | Confirm the transaction |
| Right code               |                         |
|                          |                         |
| Last register date       |                         |
| Last register date       |                         |
| Available to trade       |                         |
| Own Qty                  |                         |
| Price for sell           |                         |
| Available Amount         |                         |
| urchase registration qty |                         |

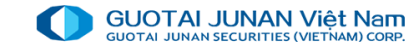

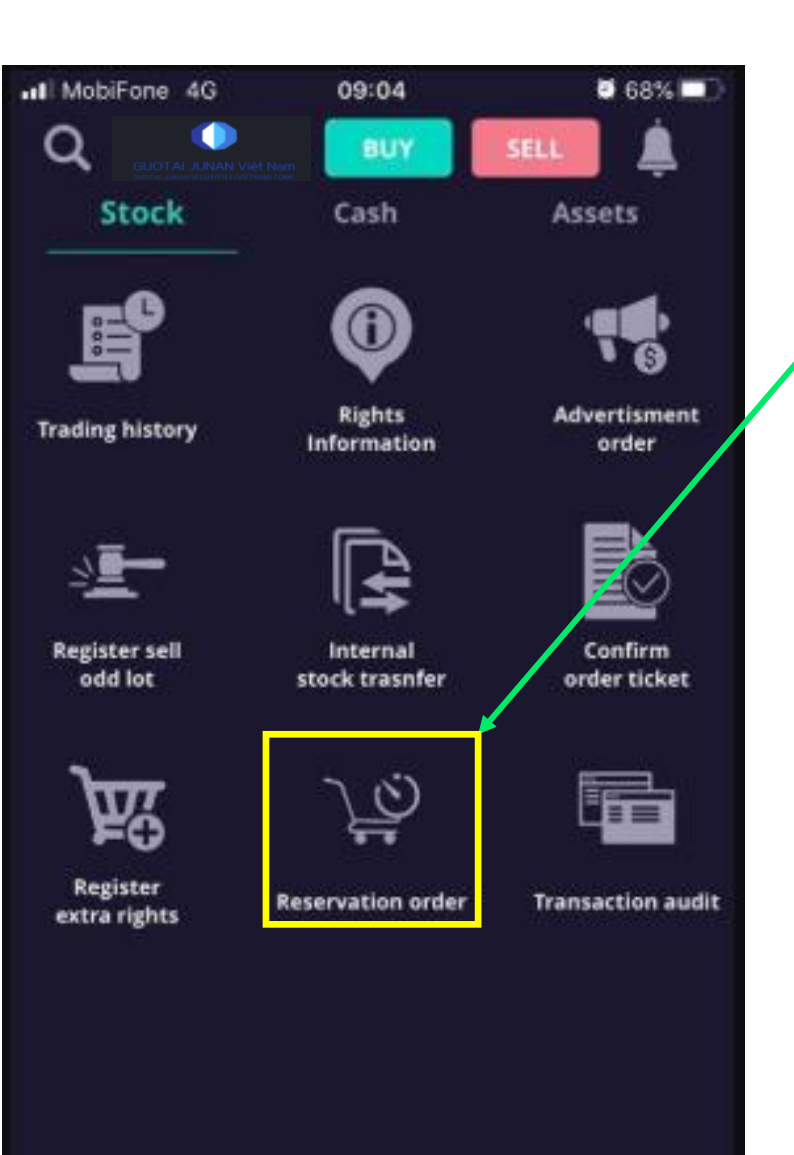

Market

Watch list

20

-

Trading

#### Reservation order

Press "Reservation order"

**Step 1**: See Reservation order from day... to day...

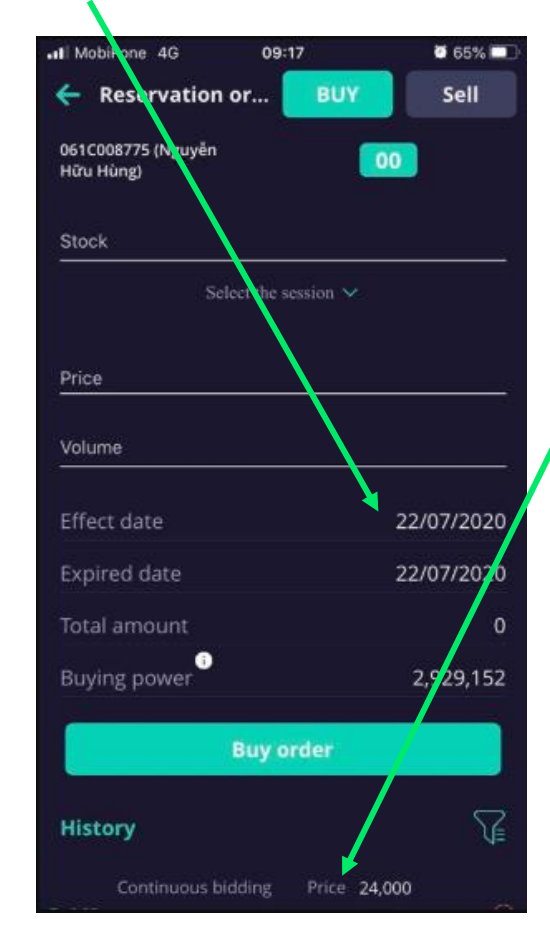

Step 2: Choose each order row to see the details of

| 📲 MobiFone 4G   | 09:17        | <b>0</b> 65% 🔳 |
|-----------------|--------------|----------------|
| <del>&lt;</del> | Order detail |                |
| Stock           | АСВ          |                |
| Volume          | 100          |                |
| Price           | 24,000       |                |
| Session         | Continuou    | s bidding      |
| Order           | Limit        |                |
| Effect date     | 13/07/2020   |                |
| Expired date    | 20/07/2020   |                |
| Time            | 23/07/2020   | 0 09:17:53     |
| Status          | Pending      | ۲              |
|                 | Cancel       |                |

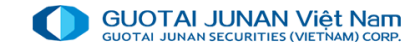

## **1.**Cash transaction

I MobiFone 4G

Stock

[0]

Request for

withdrawal

Repay

margin contract

BIDV Banking

Market

Watch list

Q

09:21

Cash

20

Internal

cash transfer

Margin contract

extension

News

Trading

65%

Assets

[0]

Pay in advance

Transaction audit

20

#### 💮 Request for withdrawal

Step 1: Choose sub-account having cash to withdraw → Continue

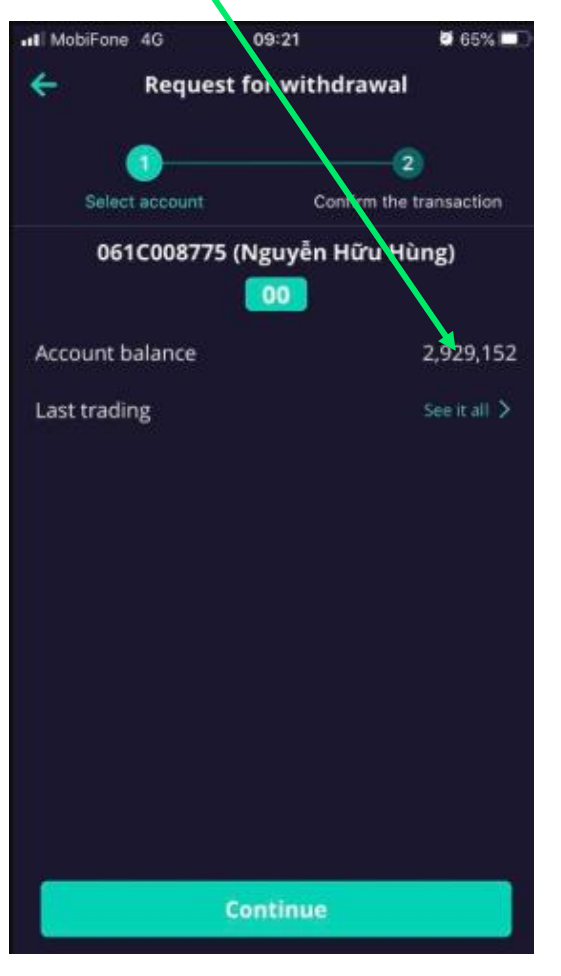

Step 2: Choose banking account number that was registered to IVS and the amount want to withdraw →Confirm

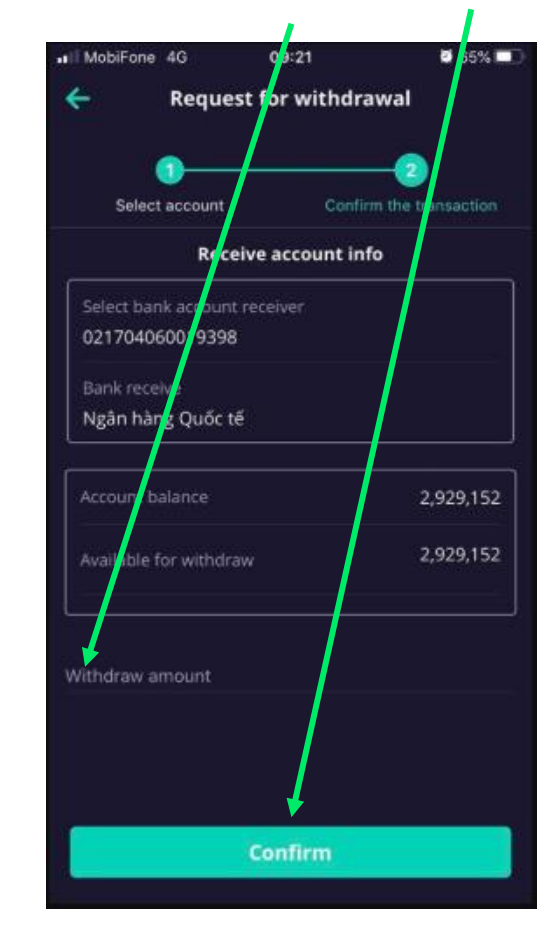

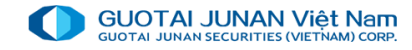

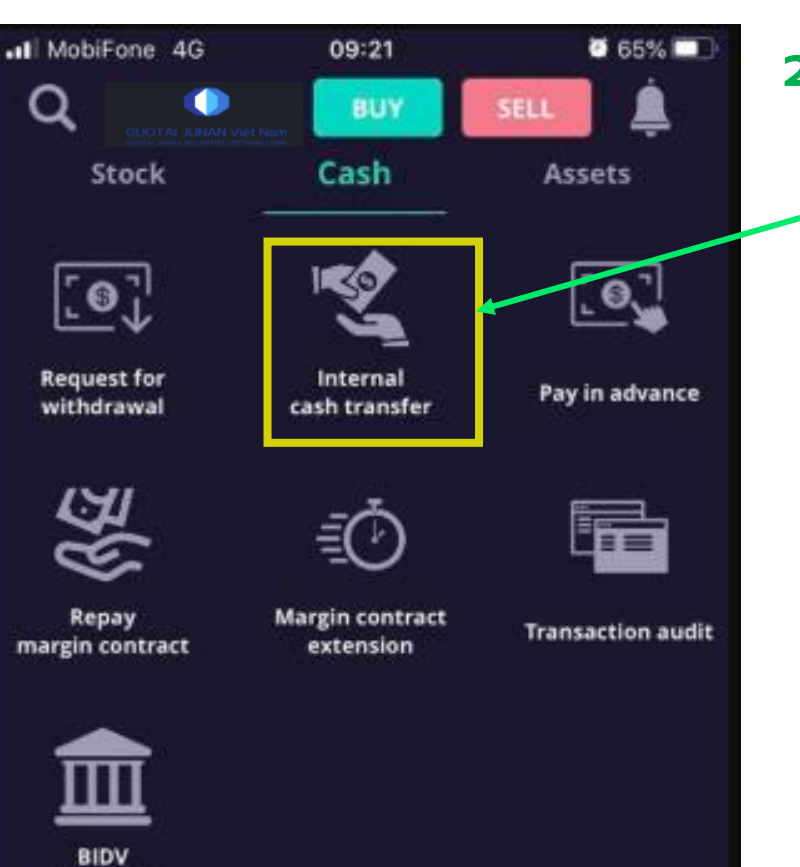

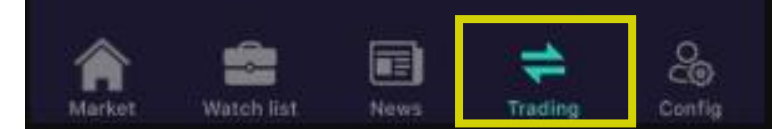

Banking

#### 2. Cash Transaction

💮 Internal cash transfer

Step 1: choose sub-account having cash for internal transfer →Continue

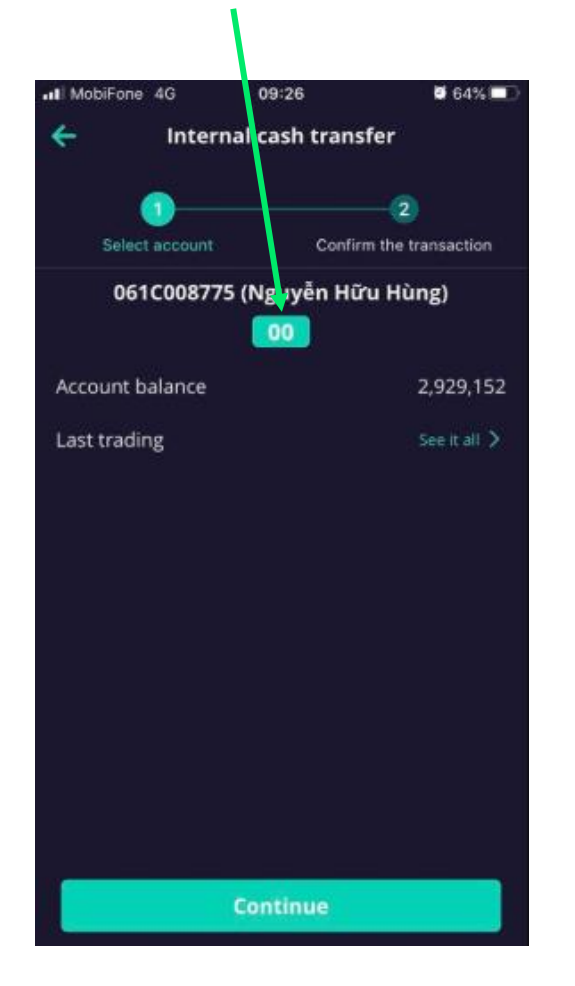

#### Step 2: Enter the transfer amount

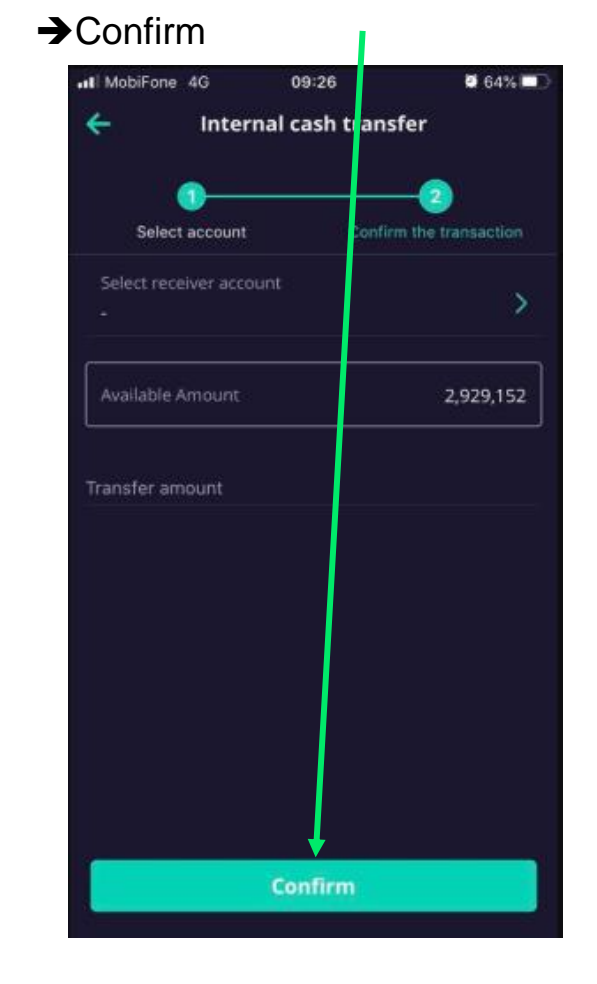

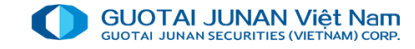

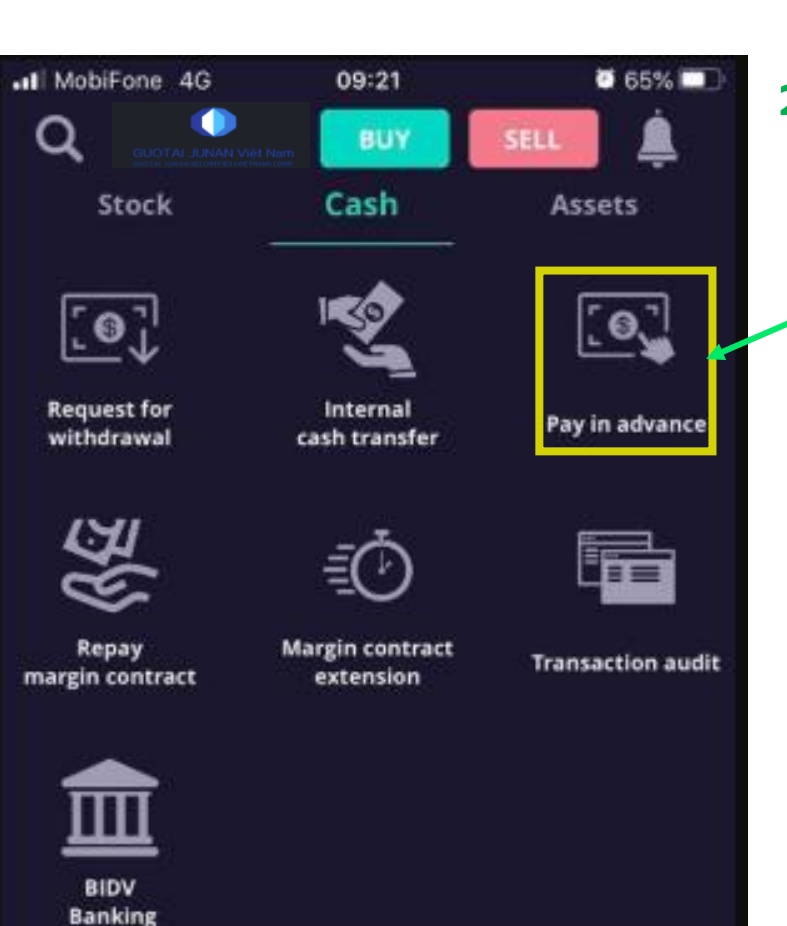

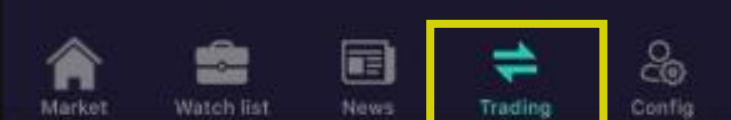

#### 2. Cash Transaction

#### 👧 Pay in advance

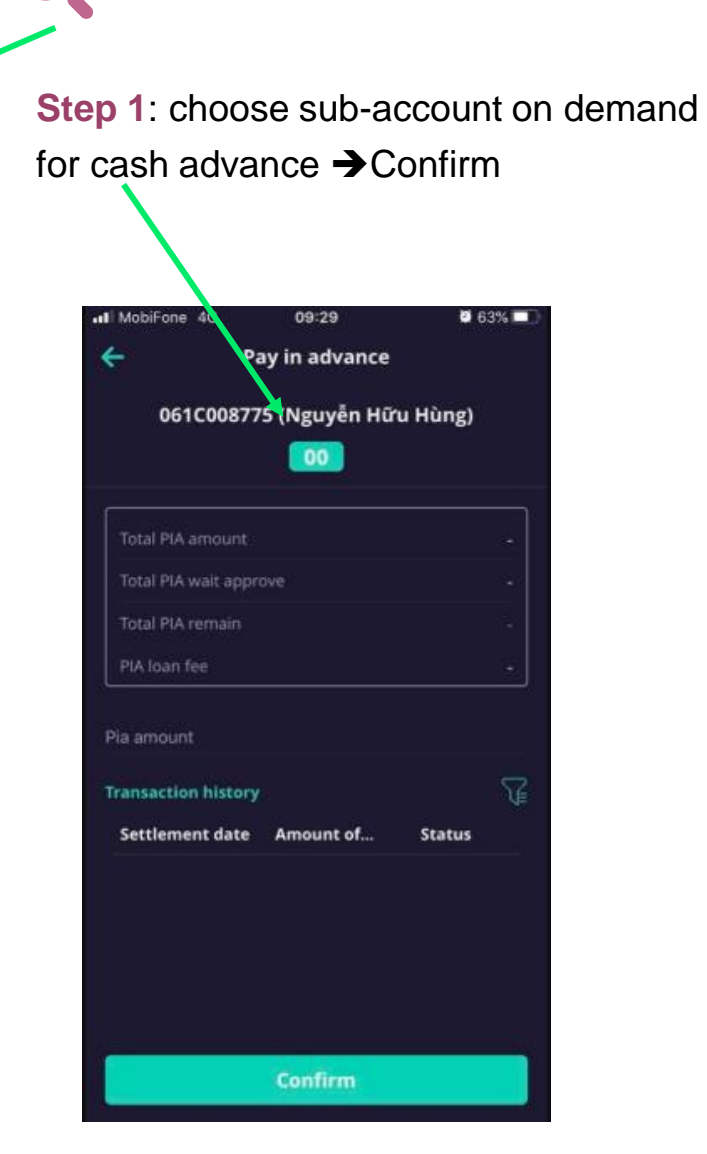

Step 2: check the amount advanced

**→**confirm

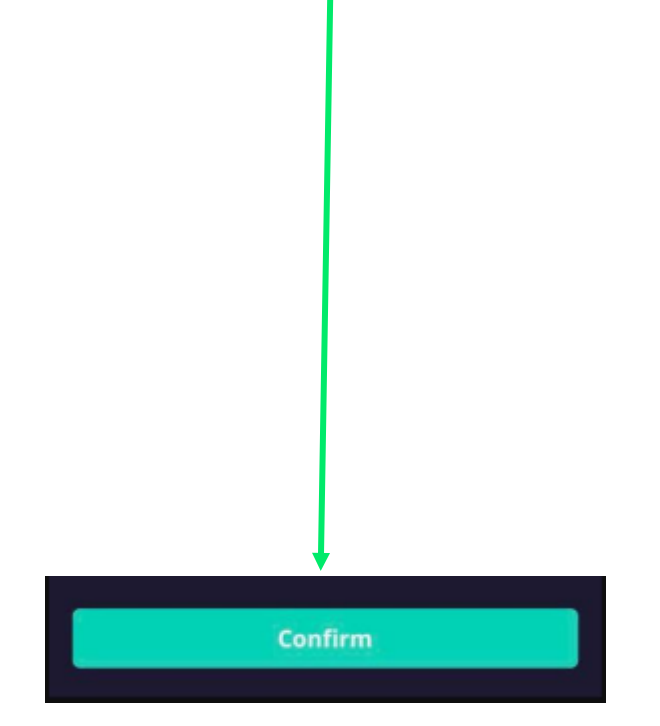

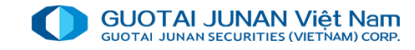

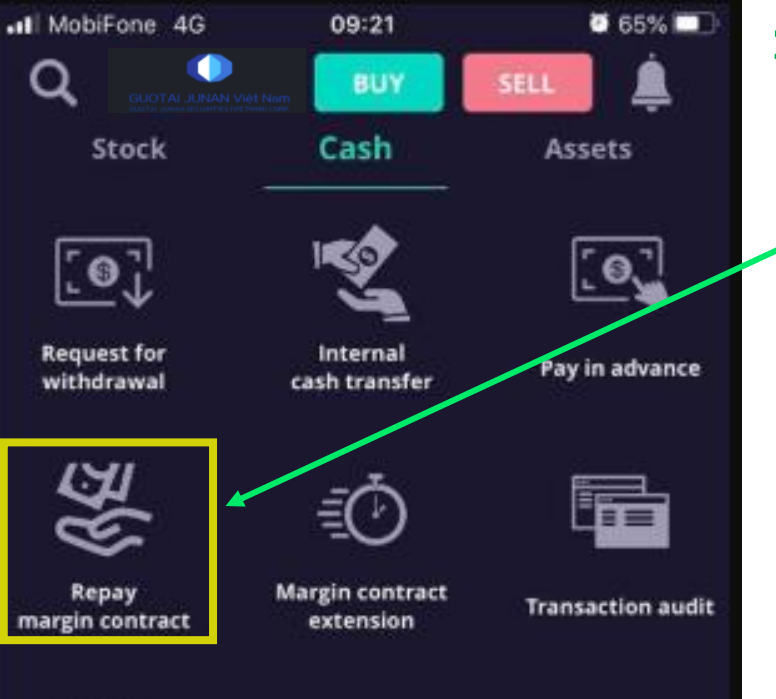

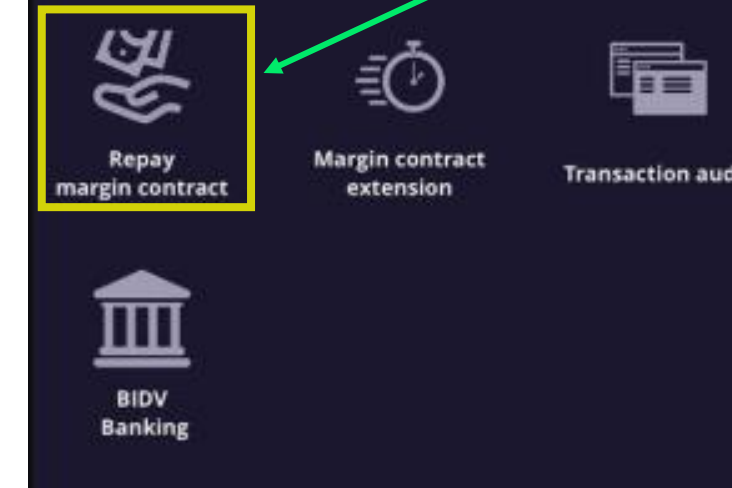

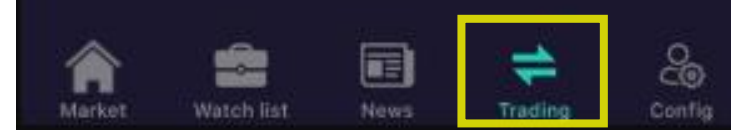

### 2. Cash transaction

#### **Repay margin contract** (-//-)

Step 1: choose sub-account having margin contract  $\rightarrow$  choose contract to repay 09:32 63% II MobiFone 4G Repay margin contract 4 Label **Refundable contracts Remain loan** Loan date Expire Look up the returned contra

Expire

Loan date

**Remain loan** 

Step 2: Review the contract and the loan amount have to repay →press "Repay"

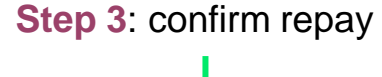

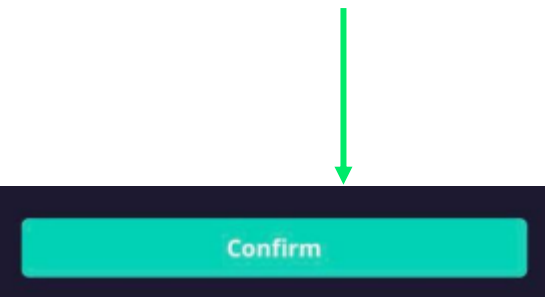

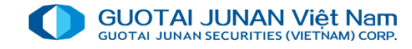

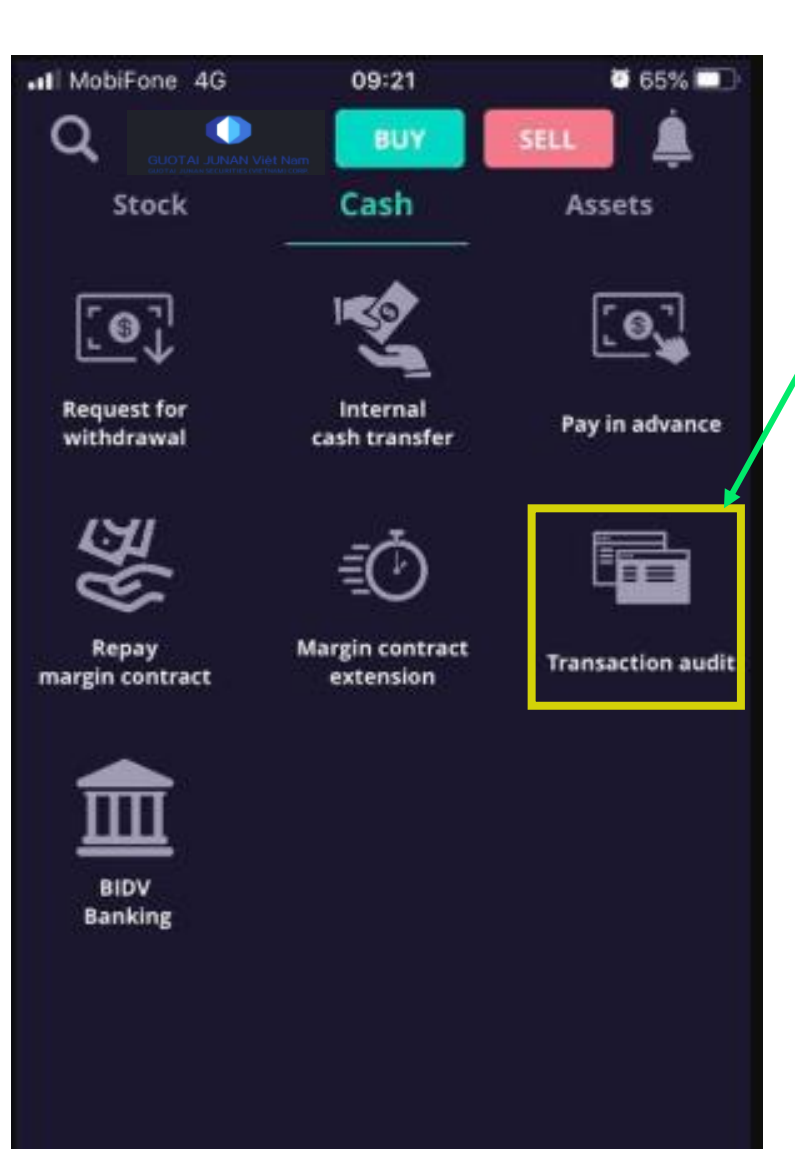

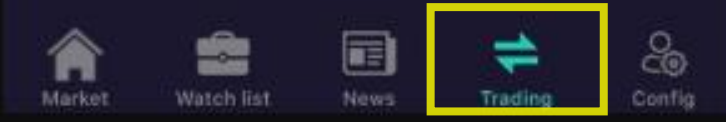

## 2. Cash transaction

**Transaction audit** 

Step 1: Choose sub-account needs to see statement → choose "detail trading"

## **Step 2**: Details of each transaction

| II MobiFone 4G | 09:35                       | <b>0</b> 62% 💶 |
|----------------|-----------------------------|----------------|
| € I            | Detail trading              |                |
|                | 061C008775.00               |                |
|                | 12/06/2020                  |                |
|                | 0077.Account i<br>buy order | ncrease due to |
|                | ccr                         |                |
|                |                             |                |
|                |                             |                |
|                | OTS-Mobile (iO              | S)             |
|                | auto                        |                |
|                | 12/06/2020 16               | 01:35          |

| ntl MobiFone 4G              | 09:36<br>BUY | Ø 62% 🗩                  |
|------------------------------|--------------|--------------------------|
|                              | Cash         | Assets                   |
| 061C008775 (                 | Nguyễn       | Hữa Hùng)                |
| Customer assets              |              |                          |
| Cash available               | 2,929,1      | 52                       |
| Temporary custody amoun      | t O          |                          |
| Waiting for sale             | 0            |                          |
| Used guarantee cash          | 0            |                          |
| Stock market value           | 79,200       |                          |
| PIA loan current             | 0            |                          |
| Current marin loan           | 0            |                          |
| Total assets (Temporarily)   | 3,008,3      | 152                      |
| Net assets                   | 3,008,3      | 152                      |
| Stock amount                 |              | /                        |
| Stock Deal Transacti         | Wait for     | P.L.(%) Profitions value |
| Total value of profit / loss | • •          | 8,200 (11.55%)           |
| A 🖆                          |              | 20 E                     |

Marke

Watch lis

### 3. Assets

## **Overview**

Choose sub-account to see cash/outstanding loans/Gain/loss information of the portfolio

#### See the margin loan/Total Assets ratio

| III MobiFone 🗢          | 11:13                  |           |
|-------------------------|------------------------|-----------|
|                         | Giao dich tiàn Tài sảu |           |
| 061C00877               | 75 (Nguyễn Hữu Hùng)   |           |
| Tổng quan               | Tải sản ký quỹ         |           |
| Thông tin chung         |                        |           |
| Tỉ lệ KQ hiện tại (CMR) | 88.01%                 |           |
| Tổng tài sắn bấy        | 1,538,996,760          |           |
| Tống tài sắn đảm bảo    | 1,354,477,623          |           |
| Tài sản ròng            | 0                      |           |
| Tài sản tiển            |                        |           |
| Tổng tài sản tiền       | -3,240                 |           |
| Số dư hiện tại          | 3,420                  |           |
| Phong tỏa, tạm giữ      | 6,660                  |           |
| Tiền quyền chờ về       | 0                      |           |
| Tiền bán chờ về khả dụ  | ung 0                  |           |
| Tài sản chứng khoán     | 1,539,000,000          |           |
|                         |                        | )<br>Jinh |

See details of stock using margin trading or stocks used as leveraged assets.

| -II MobiFone 🕈 | î.             | 1:14          | <b>0</b> 61% 🗖 |
|----------------|----------------|---------------|----------------|
| Q              | •              | MUA           | án 🖉           |
| ıứng khoán     | Giao           | dịch tiền     | Tài sản        |
| 0610           | 00877 (N       | guyễn Hữu     | Hùng)          |
| Tổng           | quar           | Tài sản       | ký quỹ         |
| Tiền bán chờ v | è kha dung     | 0             |                |
| Tài sàn chứng  | i khoán 🛈      | 1,539,000,000 | )              |
| Thông tin dư   | ợ 🛈            | 184,519,137   |                |
| Thông tin chú  | 'ng khoán ký d | ุนษั          |                |
| Ма ск          | KL             | Giá đánh giá  | TL TS bẩy (%)  |
| ACB            | 20,000         | 50,000        |                |
| HPG            | 20,000         | 26,950        |                |
| TDH            | 100,000        | 8,920         |                |
|                |                |               |                |

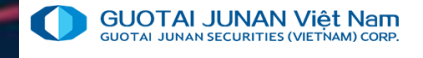

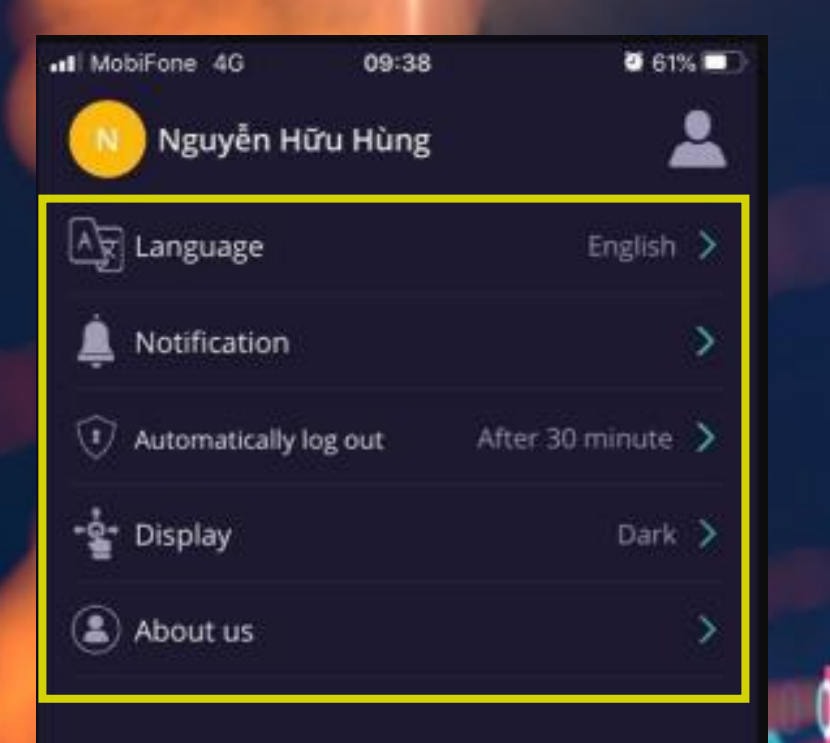

## Part 5: Config

#### There are 5 main tabs

- 1. Language:Vietnamese/English/Chinese
- 2. Notification

<u>About</u> us

- 3. Automatically log out
- 4. Display

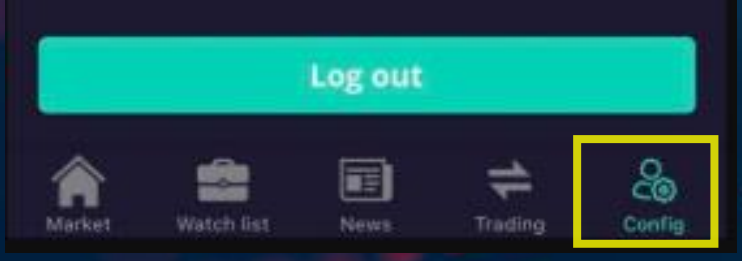

# THANKYOU

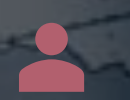

Thank you client for accompanying with GTJA. For further information, please contact:

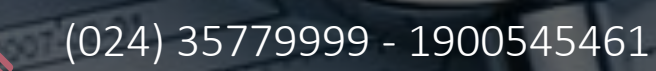

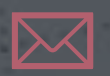

info@gtjas.com.vn

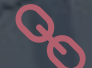

dapti

www.gtjai.com.vn